# الجماميرية العربية الليبية الشعبية الاشتراكية العظمي المركز العالي للممن الشاملة-بنابت

بديث بعنوان: إحارة التشارك والإشراف عليما

أعداد الطالبتيين: إيمان معمد الممدي الفيتوري 210 زينيم مدمد بايل المجبري 174

تحديث إشراف الأستاذ:

بنالد المشاني

## إدارة التشارك والإشراف عليما

إدارة التشارك والإشراف عليها :

أحد الأدوات التي لا عني عنها في الويندوز هي computer manger أي إدارة الحاسب توفر هذه الأداة مجموعة وظائف أساسية ومهمة جدا لغرض إدارة التشارك والإشراف عليها، لتشغيل هده الأداة قم بما يلى :

**أولا:** قم بتسجيل الدخول إلي الويندوز باستخدام حساب له صلاحية تفعيل التشارك.

**ثانيا**: اضغط بزر الفأرة الأيمن علي رمز الأداة my computer ثم اختر من القائمة الأمر manage يظهر في هده القائمة أسماء الأدوات والوظائف التي توفر ها هذه الأداة، الأداة التي تهمنا share folder أي المجلدات المتشارك بها عند الضغط بزر الفأرة الأيسر ضغط مزدوجاً علي اسم هده الأداة تظهر قائمة بأسماء أدوات الإشراف علي المجلدات المتشارك بها سنتعرف علي طريقة استخدام كلاً من هده الأدوات الثلاثة.

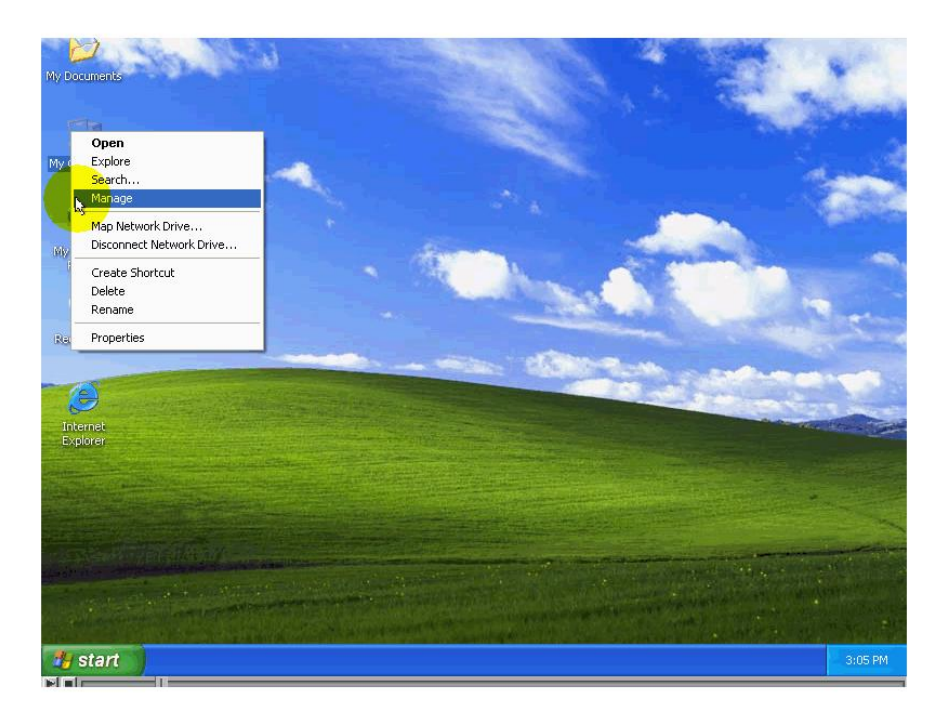

### الأداة shares أي التشاركات:

الأداة الأولي من أدوات إدارة التشارك والإشراف عليها هي shares أي التشاركات تقدم هده الأداة خدمة مهمة جدًا وضرورية جداً وهي عرض المعلومات عن كل العناصر المتشارك بها علي الحاسب سواء إن كانت طابعات أو مجلدات وسواء إن كانت تشاركات قام بتفعيلها الويندوز أو قام بتفعيلها أحد مستخدمي الحاسب الذين لهم صلاحيات التشارك بالمجلدات.

لعرض كل التشاركات المفعلة علي هذا الحاسب بما في ذلك التشاركات المخفية اضغط زر الفأرة لأيسر علي الأداةshare للتعرف إلي محتويات هذه النافذة

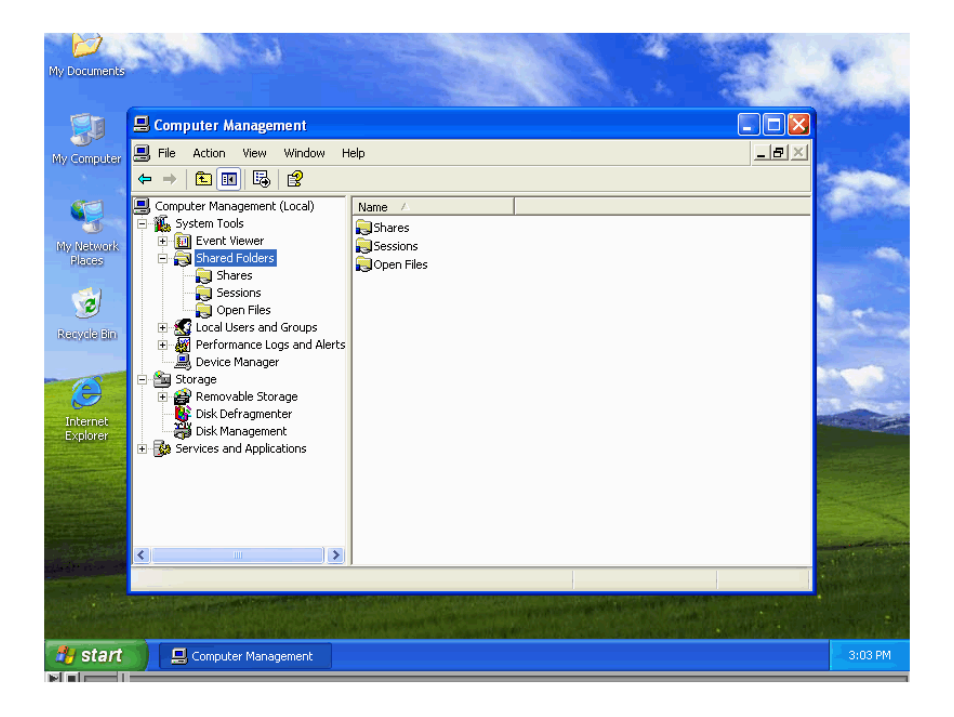

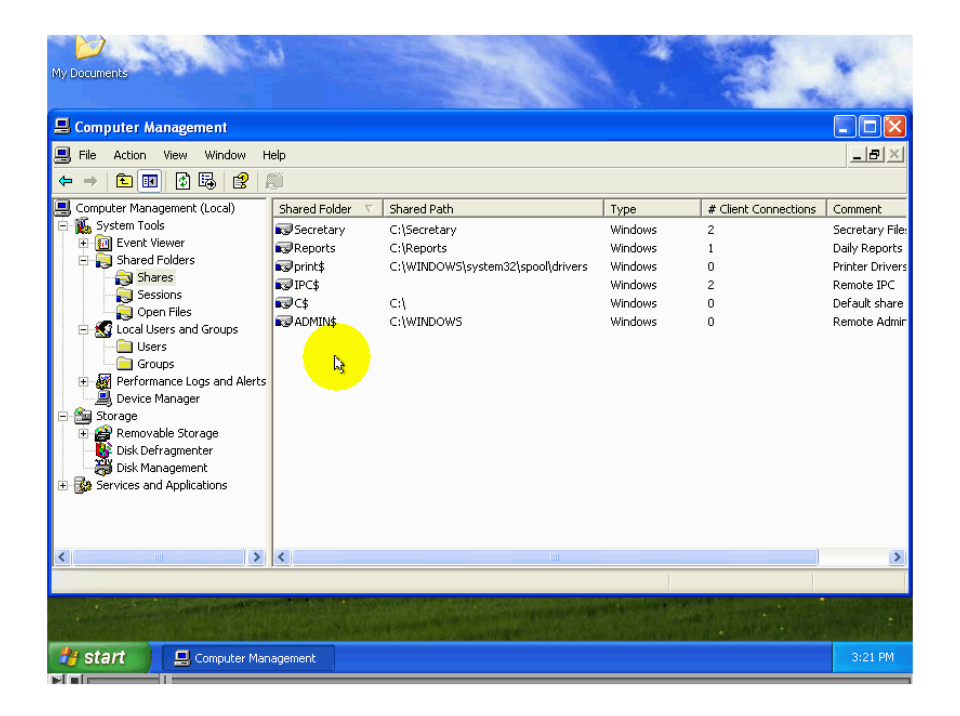

### أولا: Shared folder:

أي المجلد المتشارك به يظهر أسفل هذا العنوان أسماء كل التشاركات المفعلة في هذا الحاسب سواء إن كانت مخفية أو قام بإنشائها الويندوز أو قام أحد مستخدمي الحاسب بتفعيلها.

### ثانيا :Shared path

أي المسار المتشارك به ،يظهر أسفل هذا العنوان المسارات إلي المجلدات المتشارك به.

### ثالثاً :Type

أي النوع ،يظهر أسفل هذا العنوان نوع نظام التشغيل الذي يستضيف المجلد المتشارك به وقد تكون windows أو net ware أو Mack

### دابعاً:Number Of client Redirections

أي عدد مرات إعادة توجيه الزبائن، يظهر أسفل هذا العنوان عدد حساب المستخدمين المتصلة بالمجلد المتشارك به.

### خامساً:Comment

أي تعليق أو وصف، يظهر أسفل هذا العنوان وصف المجلد المتشارك به والدي أدخل عند إنشاء التشارك أو لاحقًا بعد إنشاءه. بهذا ننتهي من التعرف على المعلومات التي تعرضها هذه الأداة.

بما أنه يمكن أن تحدث تغيرات علي التشارك في أي لحظة تأكد من تحديث المعلومات المعروضة في هذه النافذة قبل القيام أضغط بزر الفأرة الأيمن في أي مكان من النافذة واختر الأمر Refresh

سنبدأ بعد ذلك بالتعرف علي الوظائف التي يمكن القيام بها باستخدام هذه الأداة

| My Documents                                                                                                    | 9                                                                            |                                              |         |                      | *                             |
|----------------------------------------------------------------------------------------------------|------------------------------------------------------------------------------|----------------------------------------------|---------|----------------------|-------------------------------|
| 📕 Computer Management                                                                                                    |                                                                              |                                              |         |                      |                               |
| 📃 File Action View Window H                                                                                                    | Help                                                                         |                                              |         |                      | _ <del>_</del> _ <del>_</del> |
|                                                                                                    | õ                                                                            |                                              |         |                      |                               |
| 🖳 Computer Management (Local)                                                                                                    | Shared Folder 🔻                                                              | Shared Path                                  | Туре    | # Client Connections | Comment                       |
| 🚊 🌇 System Tools                                                                                                    | Secretary                                                                    | C:\Secretary                                 | Windows | 2                    | Secretary File:               |
| Event Viewer                                                                                                    | Reports                                                                      | C:\Reports                                   | Windows | 1                    | Daily Reports                 |
| - Shared Folders                                                                                                    | 🗊 print\$                                                                    | C:\WINDOWS\system32\spool\drivers            | Windows | 0                    | Printer Drivers               |
| Sections                                                                                                    | R IPC\$                                                                      |                                              | Windows | 2                    | Remote IPC                    |
| Onen Files                                                                                                    | <b>R</b> C\$                                                                 | <:\                                          | Windows | 0                    | Default share                 |
| E K Local Users and Groups                                                                                                    | R ADMIN\$                                                                    | C:\WINDOWS                                   | Windows | 0                    | Remote Admir                  |
| Groups     Groups     Groups | New Fil<br>New<br>All Task<br>Refress<br>Export<br>View<br>Arrang<br>Line up | e Share<br>s )<br>List<br>e Icons )<br>Icons |         |                      |                               |
|                                                                                                    | Help                                                                         |                                              |         |                      | >                             |
| Refreshes the current selection.                                                                                                    |                                                                              |                                              |         |                      |                               |
|                                                                                                    |                                                                              |                                              |         |                      |                               |
| 🛃 start 📃 📃 Computer Mar                                                                                                    | nagement                                                                     |                                              |         |                      | 3:21 PM                       |

**الوظيفة الأولي**: هي إضافة تشارك جديد ويكون ذلك بإتباع الخطوات التالية :

**أولاً:** لإظهار نافذة تشارك جديد قم بالضغط علي زر الفأرة الأيمن في أي سطر فارغ ثم أختر الأمر New file.

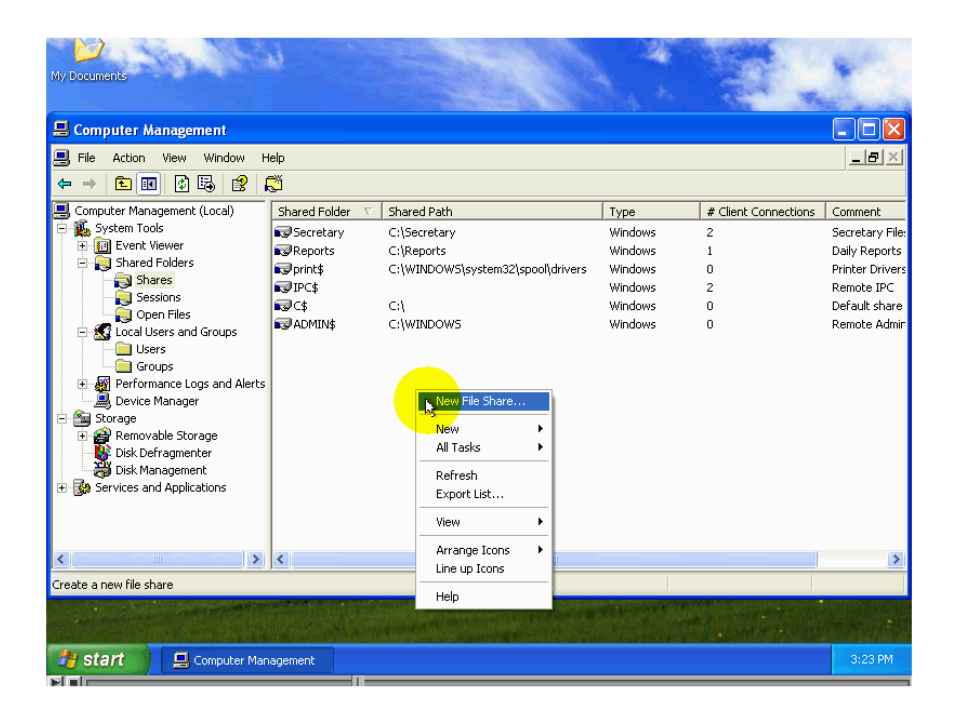

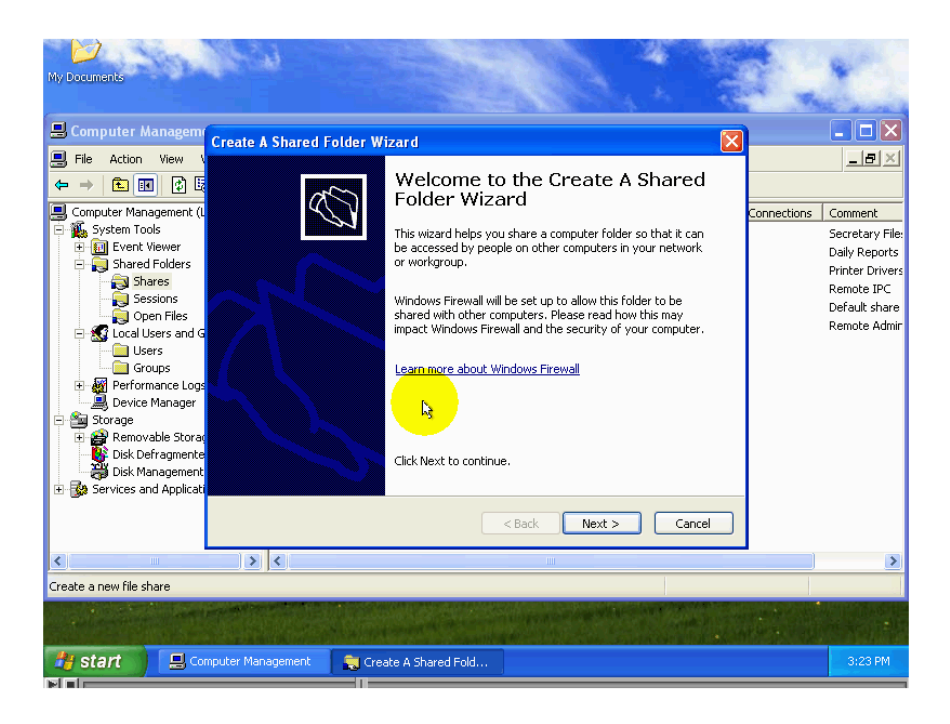

ثانياً: اضغط Brows ثم أختر المجلد الذي تريد التشارك به وأخيراً قم بضغط الزر OK الزر

| My Documents                                                                                                    |                                                                                                    | *                                                                                                    |
|----------------------------------------------------------------------------------------------------|----------------------------------------------------------------------------------------------------|----------------------------------------------------------------------------------------------------|
| 🚇 Computer Managem                                                                                                    | Create A Shared Folder Wizard                                                                                                    |                                                                                                    |
| File Action View     Computer Management (L     System Tools     Computer Management (L     Shared Folders     Shared Folders     Shared Folders     Shared Folders     Shared Folders     Shared Folders     Solution     Solution     S | Set Up A Shared Folder       Connections         Specify a name and a description for the share.       Connections         Computer name:       COMPUTER2         Folder to share:       Browse         Share name:       Share description: | Comment<br>Secretary File:<br>Daily Reports<br>Printer Drivers<br>Remote IPC<br>Default share<br>Remote Admir |
|                                                                                                    | <back next=""> Cancel</back>                                                                                                    |                                                                                                    |
| Create a new file share                                                                                                    |                                                                                                    | 2                                                                                                    |
|                                                                                                    |                                                                                                    |                                                                                                    |
|                                                                                                    |                                                                                                    | a section                                                                                                    |
| 🏄 start 🔰 📃 🕬                                                                                                    | nputer Management 💦 Create A Shared Fold                                                                                                    | 3:24 PM                                                                                                    |
|                                                                                                    |                                                                                                    |                                                                                                    |

| My bocuments            | Create A Shar<br>Set Up A Sh<br>Specify o<br>Computer na<br>Folder to sha<br>Share name:<br>Share descrip | ed Folder Wizard  Browse For Folder  Select the folder you want to share  My Conpute  Solution  Shared Documents  Folder: My Computer  Kake Newt > Cancel  Cancel  Can | Comment<br>Secretary File:<br>Daily Reports<br>Printer Drivers<br>Remote IPC<br>Default share<br>Remote Admir |
|-------------------------|----------------------------------------------------------------------------------------------------|----------------------------------------------------------------------------------------------------|----------------------------------------------------------------------------------------------------|
|                         |                                                                                                    |                                                                                                    | 2                                                                                                    |
| Create a new file share |                                                                                                    |                                                                                                    |                                                                                                    |
|                         |                                                                                                    |                                                                                                    |                                                                                                    |
| 🚑 start 📃 💷 Comp        | puter Managemei                                                                                           | t 💦 Create A Shared Fold                                                                                                    | 3:24 PM                                                                                                    |

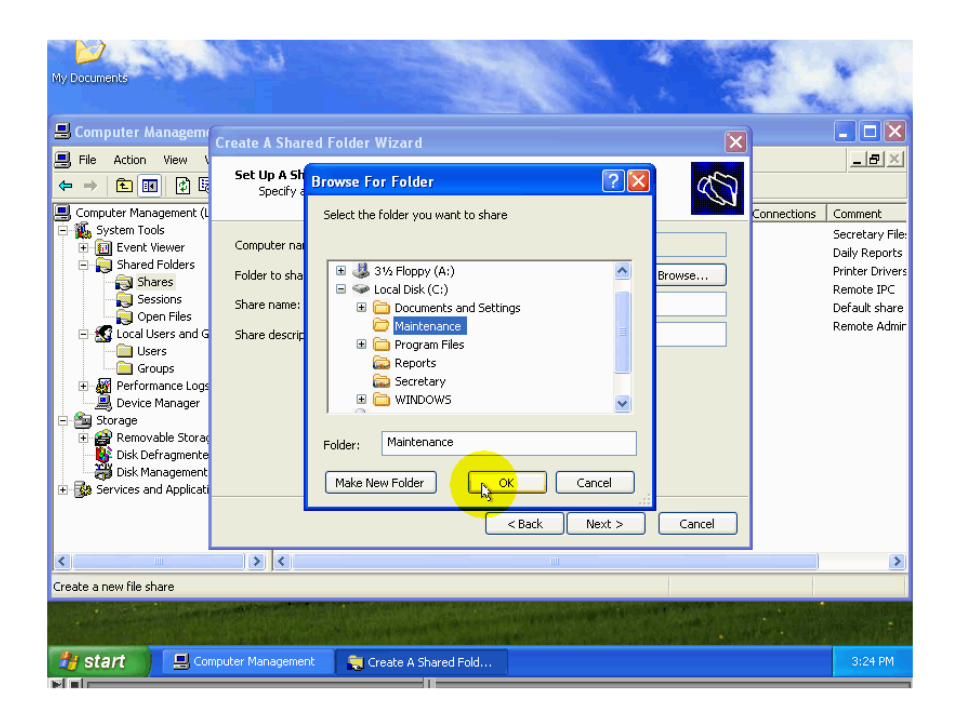

ثالثاً: ادخل في حقل Share Name الاسم التشاركي الذي تريد تذكر أن هناك قوانين يجب أن يتوافق الاسم التشاركي معها.

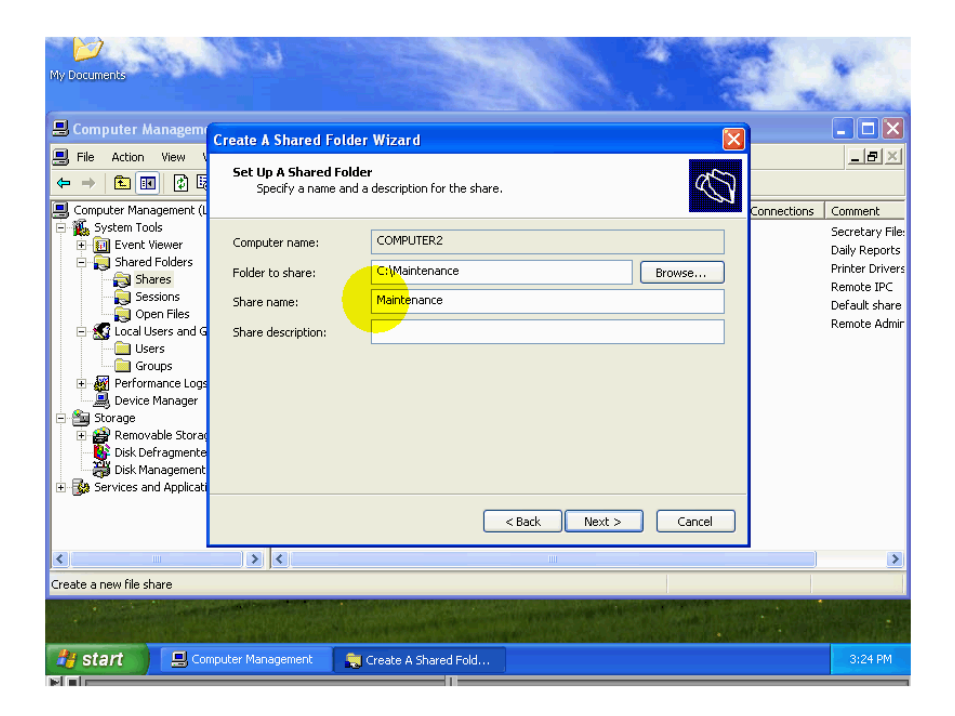

رابعاً: ادخل في حقل Share Description الوصف الذي تريد.

| My Documents                                                                                                    | <b>1</b> 8-53                                                           |                                                               |                                                                                                    |
|----------------------------------------------------------------------------------------------------|-------------------------------------------------------------------------|---------------------------------------------------------------|----------------------------------------------------------------------------------------------------|
| 📕 Computer Managem                                                                                                    | Create A Shared Folde                                                   | r Wizard                                                      |                                                                                                    |
| <ul> <li>■ File Action View V</li> <li>← → € ℝ ⊉ €</li> <li>■ Computer Management (L</li> </ul>                                                                                                    | Set Up A Shared Fold<br>Specify a name and                              | er<br>a description for the share.                            | Connections Comment                                                                                |
| System Tools<br>System Tools<br>Shared Folders<br>Shared Folders<br>Shared Folders<br>Shared<br>Shared<br>Sh | Computer name:<br>Folder to share:<br>Share name:<br>Share description: | COMPUTER2 C:\/Maintenance Browse Maintenance Hardware Drivers | Secretary File:<br>Daily Reports<br>Printer Drivers<br>Remote IPC<br>Default share<br>Remote Admir |
| <                                                                                                    | ) > <                                                                   | ш —                                                           |                                                                                                    |
| Create a new file share                                                                                                    |                                                                         |                                                               |                                                                                                    |
| A CONTRACTOR                                                                                                    |                                                                         |                                                               |                                                                                                    |
| 🏄 start 📃 💷 😋                                                                                                    | nputer Management 🛛 🚉                                                   | Create A Shared Fold                                          | 3:24 PM                                                                                            |

**خامساً**: للانتقال إلي الخطوة التالية قم بضعط الزر Next . سادساً: يطلب منك في هذه النافذة اختيار الصلاحيات المتعلقة بالمجلد المتشارك به.

|                         | Create A Shared Folder Wizard         Shared Folder Permissions         Permissions let you control who can see the folder and the level of access they have.         Set the kind of permissions you want for the shared folder.         All users have read-only access         Administrators have full access; other users have read-only access         Customize permissions         Customize permissions         Custom         When you set custom permissions, you are only setting them for the folder itself.         It is suggested that you set specific permissions on the folder items themselves if desired. | Connections Comment<br>Secretary File<br>Daily Reports<br>Printer Drivers<br>Remote IPC<br>Default share<br>Remote Admir |
|-------------------------|----------------------------------------------------------------------------------------------------|----------------------------------------------------------------------------------------------------|
| <                       |                                                                                                    |                                                                                                    |
| Create a new file share |                                                                                                    |                                                                                                    |
|                         |                                                                                                    |                                                                                                    |
| 🏄 start 📃 🗔 😋           | mputer Management 💦 Create A Shared Fold                                                                                                    | 3:25 PM                                                                                                    |

الخيار الأولي: أن يعطي كل المستخدمين صلاحيات القراءة فقط.

**الخيار الثاني:** فهو أن يعطي المشرفون فقط الصلاحيات الكاملة وأن يعطي المستخدمون الآخرون صلاحيات بالقراءة فقط من المجلد المتشارك به.

أما الخيار الثالث: فهو يعطي المشرفون الصلاحيات الكاملة وأن لا يسمح لأي من المستخدمين بالوصول إلي المجلد المتشارك به.

أما الخيار الرابع: فهو تخصيص صلاحيات الوصول إلي المجلد عند اختيار هذا الخيار يتم تفعيل الزر Custom أي تخصيص عند الضغط علي هذا الزر تظهر نافذة تحديد الصلاحيات الوصول إلي المجلد المتشارك به.

| My Documents                                                                                                    |                                      | *                                                                                                    |
|----------------------------------------------------------------------------------------------------|--------------------------------------|----------------------------------------------------------------------------------------------------|
| 📕 Computer Managem                                                                                                    | nato A Sharod Folder Wizard          |                                                                                                    |
| Computer Management (<br>File Action View V<br>Computer Management (<br>Computer Management (<br>Co | eate A Shared Folder Wizard          | Comment<br>Secretary File:<br>Daily Reports<br>Printer Drivers<br>Remote IPC<br>Default share<br>Remote Admir |
| Create a new file share                                                                                                    |                                      |                                                                                                    |
| and the second second                                                                                                    | OK Cancel                            |                                                                                                    |
| 👌 start 📃 🔜 Comput                                                                                                    | er Management 💦 Create A Shared Fold | 3:25 PM                                                                                                    |

بعد الانتهاء من تحديد صلاحيات الوصول إلى المجلد المتشارك به قم بالضغط الزر Finish

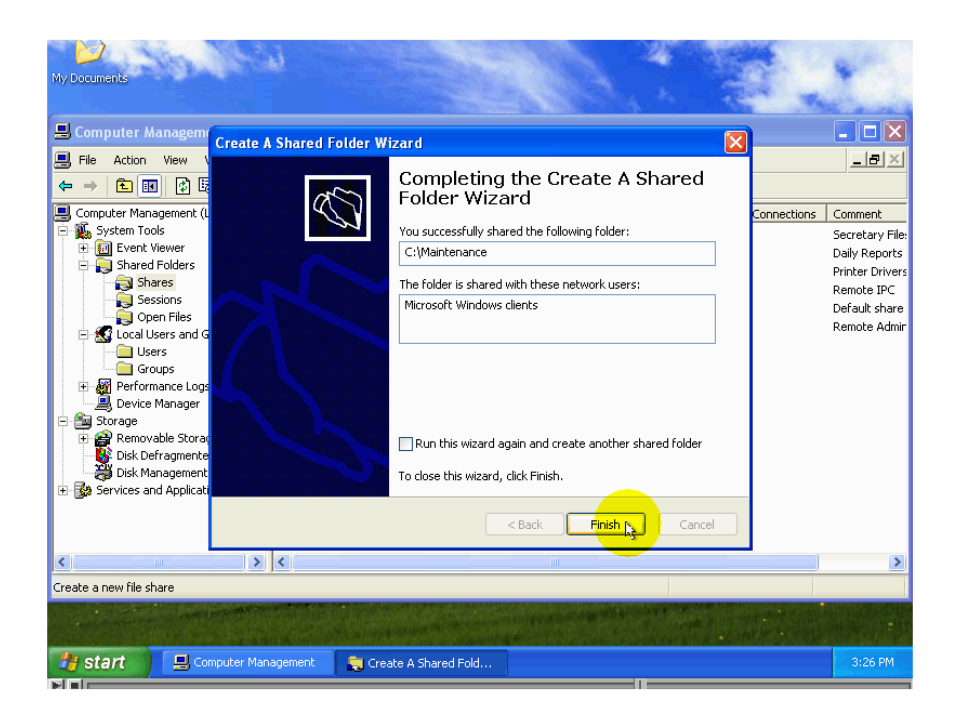

تشير الرسالة أنه تم بنجاح التشارك بالمجلد كما يطرح عليك سؤال في الرسالة هو:

### هل تريد إنشاء تشارك جديد ؟

إذا أردت إنشاء تشارك جديد اضغط الزر Yes إذا لم تريد القيام بذلك قم بالضغط علي الزر No لإحظ ظهور المعلومات المتعلقة بالتشارك الجديد في هذا السطر.

| My Documents                                                                                                    |                                                                                                    |
|----------------------------------------------------------------------------------------------------|----------------------------------------------------------------------------------------------------|
| Omputer Management         Action Yew         Action Yew         Action Yew         Tree         Computer Management (Loce         System Tools         Hight Yent Viewer         System Tools         Hight Yent Viewer         System Tools         Hight Yent Viewer         System Tools         Hight Yent Viewer         System Tools         Hight Yent Viewer         System Tools         Hight Yent Viewer         System Tools         Hight Yent Viewer         Started Folders         All users have full control         Paresis         Sessions         Open Files         Ocal Users and Group         The folder has been shared out successfully for the following clients:         Do you want to create another shared folder?         Viewice Management         Logical Drives         Removable Storage         Services and Applications         Viewice Storage         Services and Applications         Viewice Management         Logical Drives         Services and Applications | Comment<br>Remote Admin<br>Default share<br>General Documents<br>Remote IPC<br>Printer Drivers<br>hidden shared folder |
| A Start Create Shared Folder                                                                                                    | ► ● 8:16 AM                                                                                                    |

من الوظائف الأخر التي يمكن القيام بها باستخدام هذه الأداة هي إلغاء التشارك بأحد المجلدات مثلاً سيوقف التشارك بالمجلد الذي فعلنا التشارك به لفعل ذلك قم بما يلي: اضغط بزر الفأرة الأيمن فوق أي مكان من السطر الذي يحتوي علي المعلومات الخاصة بالتشارك ثم اختر من القائمة الأمر Stop Sharing أي أوقف التشارك.

| Ny Documents                                                                                                    |                                                                                   |                                                              | *                                                                                                    |
|----------------------------------------------------------------------------------------------------|-----------------------------------------------------------------------------------|--------------------------------------------------------------|----------------------------------------------------------------------------------------------------|
| 🔜 Computer Management                                                                                                    |                                                                                   |                                                              |                                                                                                    |
| Elle Action View Window Help      Computer Management (Loca)     Computer Management (Loca)     Computer Management (Loca)     Sourceary     Sourceary     Sourceary     Sourceary     Sourceary     Sourceary     Sourceary     Sourceary     Sourceary     Computer Management     Sourceary     Sourceary | Type<br>Windows<br>Windows<br>Windows<br>Windows<br>Windows<br>Windows<br>Windows | # Client Connections 2 1 0 2 2 0 0 0 0 0 0 0 0 0 0 0 0 0 0 0 | Comment<br>Secretary File:<br>Daily Reports<br>Printer Drivers<br>Hardware Driv<br>Remote DrC<br>Default share<br>Remote Admir |
| Stop sharing the selected folder                                                                                                    |                                                                                   |                                                              |                                                                                                    |
| Start Computer Management                                                                                                    |                                                                                   |                                                              | 4:38 PM                                                                                                    |

السؤال المطروح هذه هو هل أنت متأكد من أنك تريد إيقاف التشارك الظاهر اسمه في أخر السطر؟

| My Documents                                                                                                    | 9        |                                                                                                    |                                                                                     |                                                              | *                                                                                                    |
|----------------------------------------------------------------------------------------------------|----------|----------------------------------------------------------------------------------------------------|-------------------------------------------------------------------------------------|--------------------------------------------------------------|----------------------------------------------------------------------------------------------------|
| 📕 Computer Management                                                                                                    |          |                                                                                                    |                                                                                     |                                                              |                                                                                                    |
| ■       File       Action       View       Window       File         Image: State of the state of the state of | Help     | Shared Path<br>C:\Secretary<br>C:\Reports<br>C:\WINDOWS\system32\spool\drivers<br>C:\Waintenance<br>d Folders<br>ou sure you wish to stop sharing Maintenan<br>Yes No | Type<br>Windows<br>Windows<br>Windows<br>Windows<br>Windows<br>tows<br>tows<br>tows | # Client Connections 2 1 0 0 2 0 0 0 0 0 0 0 0 0 0 0 0 0 0 0 | Comment<br>Secretary File:<br>Daily Reports<br>Hardware Drivers<br>Hardware Driv<br>Remote IPC<br>Default share<br>Remote Admir |
| < >                                                                                                    | <        |                                                                                                    |                                                                                     |                                                              | >                                                                                                    |
| Stop sharing the selected folder                                                                                                    |          |                                                                                                    |                                                                                     |                                                              |                                                                                                    |
|                                                                                                    |          |                                                                                                    |                                                                                     | A Maria                                                      |                                                                                                    |
| 🚑 start 📃 📮 Computer Mai                                                                                                    | nagement |                                                                                                    |                                                                                     |                                                              | 4:38 PM                                                                                                    |

للتراجع قم بضغط الزر Cancel ولإيقاف التشارك قم بضغط الزر Ok.

**الوظيفة الأخيرة:** هي عرض خصائص التشارك للتعرف علي ذلك اضغط في أي مكان من السطر الذي يعرض المعلومات الخاصة بالتشارك المطلوب ومن ثم اختر الأمر Properties

| My Documents                                                                    |                                         |                             |                      |                 |
|---------------------------------------------------------------------------------|-----------------------------------------|-----------------------------|----------------------|-----------------|
| Eile Action View Window H                                                       | lelp                                    |                             |                      |                 |
|                                                                                 | )                                       |                             |                      |                 |
|                                                                                 |                                         | 1                           |                      |                 |
| Computer Management (Local)                                                     | Shared Folder V Shared Path             | Type                        | # Client Connections | Comment         |
| Event Viewer                                                                    | Secretary C:\Secretary                  | Windows                     | 1                    | Secretary File: |
| 🗐 📄 Shared Folders                                                              | Report Stop Sharing OW/S)system32)spool | windows<br>idrivers Windows | 0                    | Printer Drivers |
| 🔂 Shares                                                                        |                                         | Windows                     | 1                    | Remote IPC      |
| Sessions                                                                        | All Tasks                               | Windows                     | 0                    | Default share   |
| Social Users and Groups     Social Users     Social Users     Groups     Groups | Properties                              | Windows                     | U                    | Remote Admir    |
| Performance Logs and Alerts     Device Manager     Storage     Storage          |                                         |                             |                      |                 |
| Disk Defragmenter                                                               |                                         |                             |                      |                 |
|                                                                                 |                                         |                             |                      |                 |
| <u>&lt;</u>                                                                     | <u>] &lt; ]</u>                         |                             |                      | >               |
| Opens property sheet for the current sele                                       | ection.                                 |                             |                      |                 |
|                                                                                 |                                         |                             | f and a line         |                 |
| 👌 start 📃 🖳 Computer Mar                                                        | agement                                 |                             |                      | 4:39 PM         |
|                                                                                 |                                         |                             |                      |                 |

لاحظ هذه التشاركات الثالثة لقد قام الويندوز بتفعيل هذه التشاركات وهي ضرورية لأغراض الإشراف إذا قمت بإلغاء هذه التشاركات فإن الويندوز سيقوم بإعادة تفعيلها عند إعادة تشغيل الحاسب أو عند الحاجة إلي ذلك

## الأداة Sessions أي الجلسات:

الأداة الثانية من مجموعة إدارة التشاركات والإشراف عليها هيSessions أي الجلسات يقصد بالمصطلح جلسة تشارك كل العمليات التي تتم بدءاً من اتصال أحد الحواسيب بعنصر متشارك به إلي أن ينتهي ذلك الاتصال. تقدم هذه الأداة خدمة مهمة جداً وضرورية جداً وهي عرض معلومات عن كل جلسات التشارك الفاعلة في الويندوز. لعرض المعلومات علي كل جلسات التشارك الفاعلة علي هذا الحاسب اضغط بزر الفارة الأيسر على الأداة Sessions.

| My Documents                                                                                                    |           |         |              |                |           |         |
|----------------------------------------------------------------------------------------------------|-----------|---------|--------------|----------------|-----------|---------|
| 📕 Computer Management                                                                                                    |           |         |              |                |           | _ 🗆 🛛   |
| 📃 Eile Action View Window Help                                                                                                    |           |         |              |                |           | _ 8 ×   |
|                                                                                                    |           |         |              |                |           |         |
| Computer Management (Local)                                                                                                    | Computer  | Туре    | # Open Files | Connected Time | Idle Time | Guest   |
| 🖻 🐔 System Tools 🖉 ALI                                                                                                    | COMPUTER4 | Windows | 0            | 00:03:15       | 00:02:18  | Yes     |
| 🕀 🔝 Event Viewer 🛛 🖸 GUEST                                                                                                    | COMPUTER3 | Windows | 0            | 00:03:28       | 00:01:51  | No      |
| E Shared Folders                                                                                                    | COMPUTER1 | Windows | 1            | 00:03:01       | 00:02:06  | No      |
| Sessions<br>Open Files<br>Performance Logs and Alerts<br>Device Manager<br>Storage<br>Disk Defragmenter<br>Disk Management<br>Services and Applications |           |         |              |                |           |         |
|                                                                                                    |           |         |              |                |           |         |
|                                                                                                    |           |         |              |                |           |         |
| Computer Management                                                                                                    |           |         |              |                |           | 5:01 PM |

**نبدأ بالتعرف علي محتويات هذه النافذة** أ**ولاً:User :** أي مستخدم، يظهر أسفل هذا العنوان أسماء حسابات المستخدمين المتصلة بهذا الحاسب.

## ثانياً:Computer:

أي الحاسب، يظهر أسفل هذا العنوان اسم الحاسب الذي انشأ منه الاتصال.

## ثالثاً :Type

أي النوع ، يظهر أسفل هذا العنوان نوع نظام التشغيل الذي يستخدمه الحاسب الذي أنشأ منه الاتصال الأنواع المتوفرة هي windows أو net ware أو Mack رابعا:Open files: أي الملفات المفتوحة النوع، يظهر أسفل هذا العنوان عدد الملفات المفتوحة من قبل المستخدم.

**خامساً:Connected Time:** أي مدة الاتصال النوع، يظهر أسفل هذا العنوان المدة التي مضت منذ إنشاء الاتصال.

#### سادساً:Idle Time:سادساً

أي مدة السكون، يظهر أسفل هذا العنوان المدة التي مضت منذ أخر وقت قام به المستخدم بأي فعل يتعلق بالمجلد المتشارك به مثل القراءة من أحد الملفات الموجودة به

سابعا:Guest: أي ضيف، يظهر أسفل هذا العنوان Yes إذا كان الحساب المستخدم للاتصال بهذا الحاسب الكلمة تظهر الكلمة No إذا كان الحساب المستخدم له صفه أخر مثلا حساب المستخدم له صفه أخر مثلا حساب مستخدم مخول أو حساب مشرف.

بما أنه يمكن أن تحدث تغيرات علي جلسات التشارك في أي لحظة تأكد من تحديث المعلومات المعروضة في هذه النافذة قبل القيام ىنبلك اضعط بزر الفأرة الأيمن في أي مكان من النافذة ثم اختر الأمر Refresh

|                                  | 1        |                   |                        |                   |                | NESS      | all all                       |
|----------------------------------|----------|-------------------|------------------------|-------------------|----------------|-----------|-------------------------------|
| My Documents                     |          |                   |                        |                   |                |           |                               |
|                                  |          |                   |                        |                   |                |           |                               |
| B Computer Management            |          |                   |                        |                   |                |           |                               |
| Eile Action View Window H        | telp     |                   |                        |                   |                |           | _ <del>_</del> _ <del>_</del> |
|                                  |          |                   |                        |                   |                |           |                               |
| Computer Management (Local)      | User 🛆   | Computer          | Туре                   | # Open Files      | Connected Time | Idle Time | Guest                         |
| E System Tools                   | 🖸 ALI    | COMPUTER4         | Windows                | 0                 | 00:04:05       | 00:03:08  | Yes                           |
| Event wewer                      | GUEST    | COMPUTER3         | Windows                | 0                 | 00:04:18       | 00:02:41  | No                            |
| Shares                           | N HAMZAH | COMPUTER1         | Windows                | 1                 | 00:03:51       | 00:02:56  | No                            |
| Sessions                         | Diana    |                   |                        |                   |                |           |                               |
| Open Files                       | Disco    | nnect All Session | <u> </u>               |                   |                |           |                               |
| Performance Logs and Alerts      |          | sks               | <u>→</u>               |                   |                |           |                               |
| Device Manager                   | Refre    | sh                |                        |                   |                |           |                               |
| E 🛅 Storage                      | Expo     | rt List           |                        |                   |                |           |                               |
| Disk Defragmenter                | View     |                   | •                      |                   |                |           |                               |
| Disk Management                  | Arran    | iae Icons         | <b>→</b>               |                   |                |           |                               |
| 🗄 🎲 Services and Applications    | Line     | up Icons          |                        |                   |                |           |                               |
|                                  | Help     |                   |                        |                   |                |           |                               |
|                                  |          |                   |                        |                   |                |           |                               |
|                                  |          |                   |                        |                   |                |           |                               |
|                                  |          |                   |                        |                   |                |           |                               |
| Defreches the surrent selection  | 1        |                   |                        |                   |                |           |                               |
| Refreshes the current selection. |          |                   |                        |                   |                |           |                               |
|                                  |          |                   |                        |                   |                |           |                               |
|                                  |          | ABREAT INSC       | CT IN ALL LABORED FROM | 127. 104. 20. 11. |                |           |                               |
| Start                            | agement  |                   |                        |                   |                |           | 5:02 PM                       |
|                                  |          |                   |                        |                   |                |           |                               |

سننتقل بعد ذلك للتعرف علي الوظائف التي يمكن القيام بها الوظيفة الأولي: التي سنتعلم استخدامها هي إنهاء جلسة تشارك في بعض الحالات قد نضطر إلي إنهاء جلسة تشارك أحد حسابات المستخدمين لأسباب عديد منها أن ذلك المستخدم لا يفترض أن يتصل به بالعنصر المتشارك به أو أنه ذلك المستخدم قام بفتح الكثير من الملفات مما يسبب استنز اف مصادر الحاسب من ذاكرة ومعالج وبالتالي فأنت مضطر إلي إنهاء جلسة التشارك يمنع الويندوز من التوقف عن العمل.

أي لإنهاء جلسة تشارك قم بالضغط بزر الفأرة الأيمن في أي مكان من السطر الذي يحتوي المعلومات المتعلقة بالجلسة ثم اختر من القائمة الأمر Close Sessionsإنهاء الجلسة.

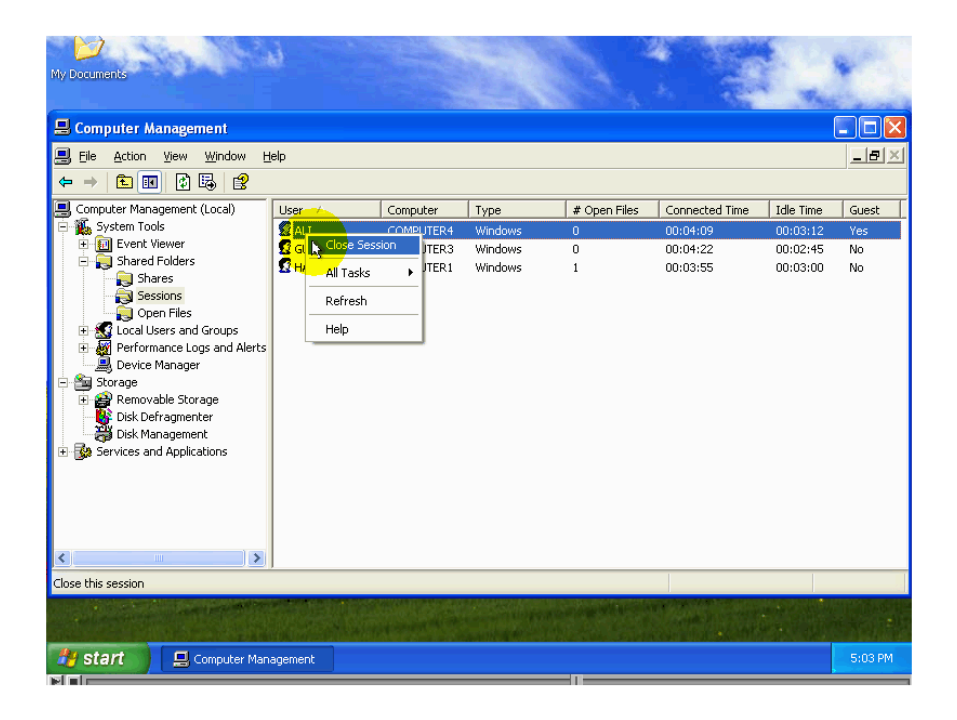

السؤال المطروح في النافذة هو:

هل أنت متأكد من رغبتك في إنهاء هذه الجلسة؟

للتراجع عن عملية الإنهاء قم بضغط الزر No ولإنهاء الجلسة قم بضغط الزر Ok.

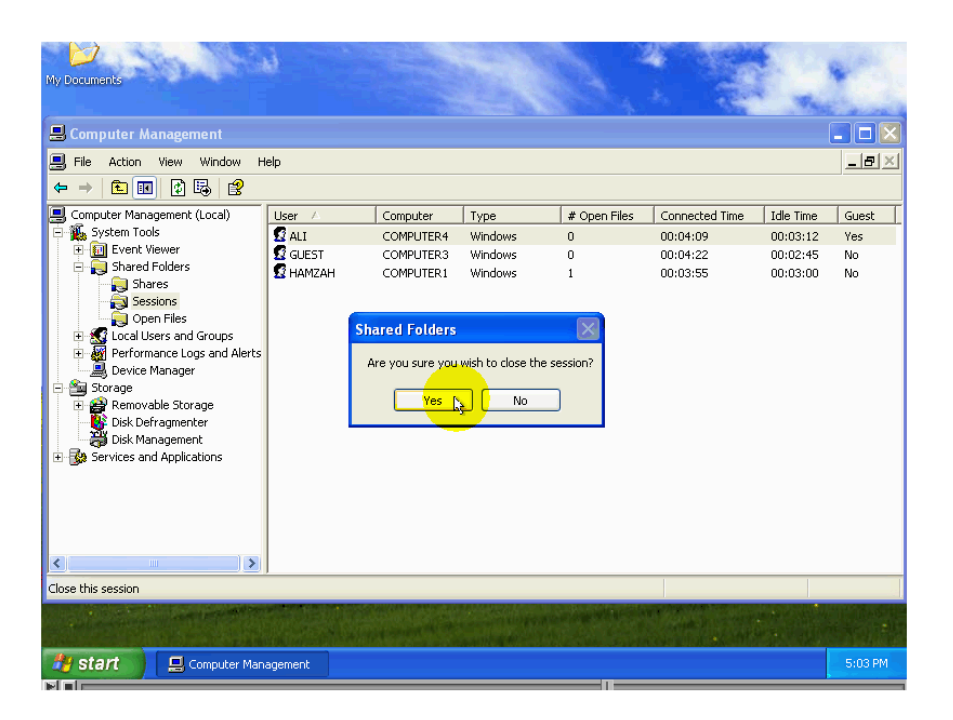

لاحظ اختفاء اسم الجلسة من القائمة

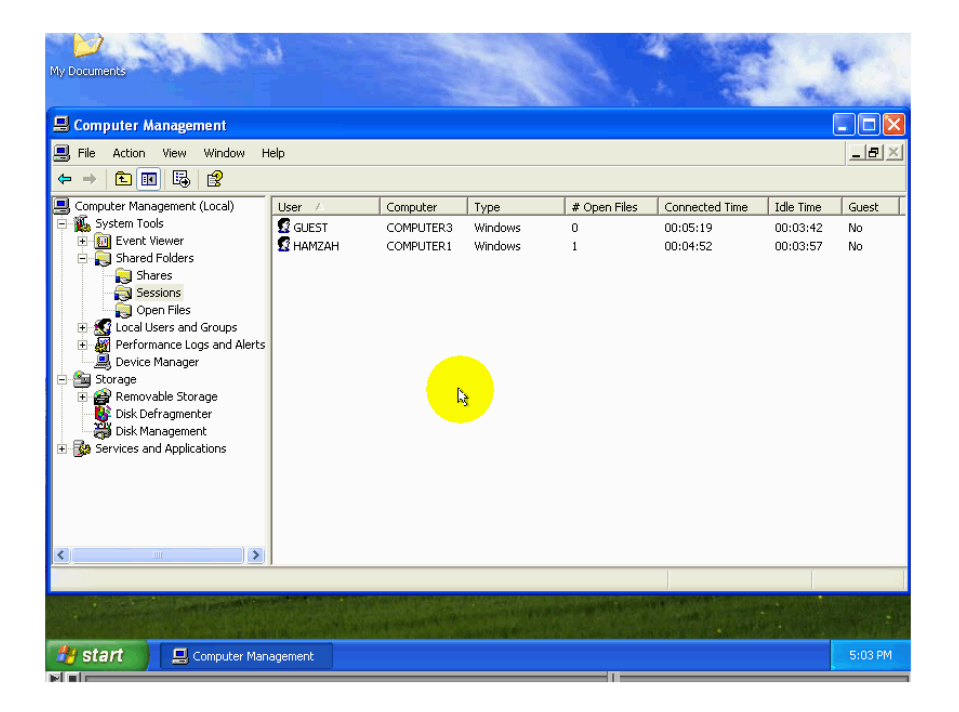

يمكنك بإنهاء كل جلسات التشارك وذلك بالضغط زر الفأرة الأيمن علي الأداة Sessions ثم اختر من القائمةDisconnect All Sessions أي قم بفصل كل الجلسات.

| Ny Documents                |                                                             |                                    |                            |                        |                                        |                                   |                |
|-----------------------------|-------------------------------------------------------------|------------------------------------|----------------------------|------------------------|----------------------------------------|-----------------------------------|----------------|
|                             | пер                                                         |                                    |                            |                        |                                        |                                   |                |
| Computer Management (Local) | User /<br>GUEST<br>HAMZAH<br>Sessions<br>,<br>,<br>rom Here | Computer<br>COMPUTER3<br>COMPUTER1 | Type<br>Windows<br>Windows | # Open Files<br>0<br>1 | Connected Time<br>00:05:19<br>00:04:52 | Idle Time<br>00:03:42<br>00:03:57 | Guest No<br>No |
| Disconnect all sessions     |                                                             |                                    |                            |                        |                                        |                                   |                |
|                             |                                                             |                                    |                            |                        |                                        |                                   |                |
| 👋 start 📃 Computer Ma       | nagement                                                    |                                    |                            |                        |                                        |                                   | 5:03 PM        |

السؤال المطروح في النافذة هو:

هل أنت متأكد من رغبتك بإنهاء كل الجلسات

للتراجع عن عملية الإنهاء قم بضغط الزر No ولإنهاء كل الجلسات قم بضغط الزر Ok.

| My Documents                                                                                                    | 9        |                                             |                       |                     |                |           | 1                |
|----------------------------------------------------------------------------------------------------|----------|---------------------------------------------|-----------------------|---------------------|----------------|-----------|------------------|
| 县 Computer Management                                                                                                    |          |                                             |                       |                     |                |           |                  |
| 📃 File Action View Window H                                                                                                    | telp     |                                             |                       |                     |                |           | _ <del>8</del> × |
| ← → 🗈 📧 🔮 😫                                                                                                    |          |                                             |                       |                     |                |           |                  |
| 📃 Computer Management (Local)                                                                                                    | User 🛆   | Computer                                    | Туре                  | # Open Files        | Connected Time | Idle Time | Guest            |
| E System Tools                                                                                                    | 🖸 GUEST  | COMPUTER3                                   | Windows               | 0                   | 00:05:19       | 00:03:42  | No               |
| Event viewer     Shared Folders                                                                                                    | S HAMZAH | COMPUTER1                                   | Windows               | 1                   | 00:04:52       | 00:03:57  | No               |
| <ul> <li>Shares</li> <li>Goen Files</li> <li>Coal Users and Groups</li> <li>Device Manager</li> <li>Dorage</li> <li>Dorage</li> <li>Disk Defragmenter</li> <li>Disk Management</li> <li>Disk Management</li> <li>Services and Applications</li> </ul> | S        | hared Folders<br>Are you sure you<br>Yes by | wish to close all ses | ssions?             |                |           |                  |
| Disconnect all sessions                                                                                                    |          |                                             |                       |                     |                |           |                  |
| and the second second second second second second second second second second second second second second second                                                                                                    |          |                                             |                       | a lange wither side |                |           |                  |
| 🐉 start 📔 📃 Computer Mar                                                                                                    | agement  |                                             |                       |                     |                |           | 5:03 PM          |

لاحظ اختفاء اسم الجلسة من القائمة

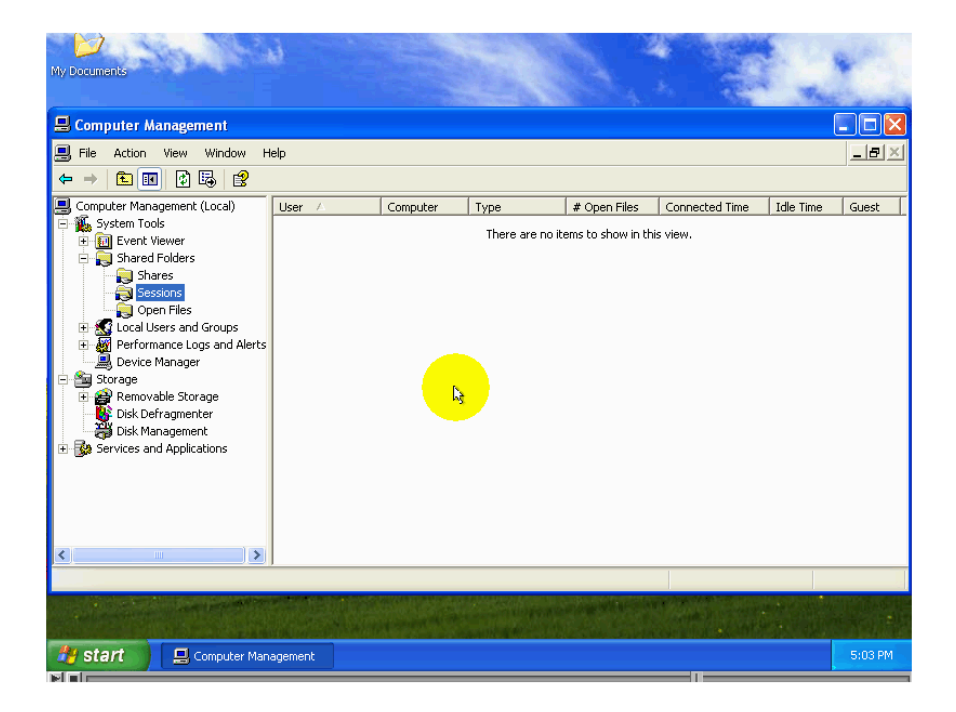

من الأسباب الأخره التي تدعوك إلي إنهاء جلسة تشارك هو أنك قمت بتغيير صلاحيات وتريد أن تصبح تلك التغييرات فاعلة وبالتالي فإنه يجب إنهاء كل NTFS الجلسات ليتم تطبيق التغييرات علي تلك الجلسات عندما يتم إنشاءها من جديد. [تذكر دائما أن الويندوز يحفظ علي خصائص الجلسة طول مدة انعقادها عندما تقوم بإنهاء جلسة يمكن أن يقوم صاحب تلك الجلسة بإنشائها من جديد بالإضافة إلي ذلك فإنه إذا كان نظام التشغيل علي الحاسب الذي يستخدمه ذلك المستخدم هو الويندوز فإن الويندوز يقوم تلقائيا بإنشاء جلسة من جديد.

إذا كان الهدف من إنهاء الجلسة هو تطبيق تعديلات أجريتها علي الصلاحيات فإن إعادة إنشاء الجلسة من قبل المستخدم أو من قبل الويندوز لن يكون مشكلة أما في حالة أنك تريد إغلاق لحاسب فإن ذلك سيمنعك من القيام بهذا العمل إذاً لا بد من تغيير صلاحيات الوصول إلي العنصر المتشارك به بحيث لا يتمكن أي مستخدم من الاتصال به ومن ثم تقوم بعملية إنهاء الجلسة قبل أن نقوم بإنهاء جلسة بفضل أن يقوم بإرسال رسالة إلي صاحب الجلسة لتعلمه بذلك.

### الأداة Open Files أي الملفات المفتوحة :

| My Documents                                                                                                    |                                                                                                    |                                                                      |                                                                        |                                               |                                                                          |         |
|----------------------------------------------------------------------------------------------------|----------------------------------------------------------------------------------------------------|----------------------------------------------------------------------|------------------------------------------------------------------------|-----------------------------------------------|--------------------------------------------------------------------------|---------|
| File Action View Window H                                                                                                    | elp                                                                                                    |                                                                      |                                                                        |                                               |                                                                          |         |
| Computer Management (Local)  System Tools  System Tools  Shared Folders Shared Open(Siles Cocal Users and Groups Open(Cocal Users and Applications  Storage  Removable Storage  Storage | Open File /<br>C:\NetMeeting<br>C:\NetMeeting(conf.exe<br>C:\NetMeeting(NT120.dll<br>C:\NetMeeting(NTAS.dll<br>C:\NetMeeting(NTAS.NT.dll<br>C:\Reports\empty report2.rtf | Accessed By<br>HAMZAH<br>HAMZAH<br>HAMZAH<br>HAMZAH<br>HAMZAH<br>ALI | Type<br>Windows<br>Windows<br>Windows<br>Windows<br>Windows<br>Windows | # Locks 0 0 0 0 0 0 0 0 0 0 0 0 0 0 0 0 0 0 0 | Cpen Mode<br>Read<br>Read<br>no access<br>no access<br>no access<br>Read |         |
|                                                                                                    |                                                                                                    |                                                                      |                                                                        |                                               |                                                                          |         |
| 👌 start 📄 📃 Computer Man                                                                                                    | agement                                                                                                    |                                                                      |                                                                        |                                               |                                                                          | 5:12 PM |

تستخدم هذه الأداة لعرض أسماء كل الملفات علي هذا الحاسب والمفتوحة من قبل مستخدمي هذه الشبكة يقصد بالمصطلح File في هذه الحالة كل العناصر المتشارك بها سواء إن كانت مجلدات أو طابعات أو ماسحات ضوئية وغير ها لتشغيل هذه الأداة قم بالضغط بزر الفأرة الأيسر علي أسماء سنبدأ بالتعرف علي محتويات هذه النافنة:

#### أولاً:Open File)

أي الملف المفتوح، يظهر أسفل هذا العنوان أسماء العناصر المتشارك بها علي هذا الحاسب والمفتوحة من قبل المستخدمين علي هذه الشبكة.

**ثانيا:Accessed by:** أي يتم الوصول إليه من قبل، يظهر أسفل هذا العنوان أسماء حسابات المستخدمين ال<u>فين</u> قاموا

اي يتم الوصول إليه من قبل، يظهر التعلق وذا العلوان اللماء حسابات المستخدمين الهين قاموا بفتح العناصر المتشارك بها.

**ثالثا:Type:** أي النوع ،يظهر أسفل هذا العنوان نوع نظام التشغيل الذي يستخدمه الحاسب الذي أنشاء منه الاتصال الأنواع المتوفرة هيwindows أو net ware أو Mack

#### دابعا: Number Of Locks

أي عدد الإقفالات، يظهر أسفل هذا العنوان عدد المرات التي طلب فيها المستخدم إقفال الملف بحيث يكون الوصول مخصص حصريا له إقفال الملف ومنع الوصول إليه مفيد في التأكد من أنه لن نقوم شخصاً أخر تعديل الملف أثناء عمل مستخدم أخر عليه.

#### خامساً Open Mode:

أي حالة فتح الملف، يظهر أسفك هذا العنوان الصلاحيات التي تم ضمانها للمستخدم عند فتح العنصر المتشارك به. بما أنه يمكن أن تحدث تغيرات علي التشاركات في أي لحظة تأكد من تحديث المعلومات المعروضة في النافذة قبل القيام بأي عمل عليها. للقيام بذلك أضعط بزر الفأرة الأيمن في أي مكان من النافذة واختر الأمرRefresh.

| My Documents                                                                                                    | 9                     |                                                                                       |                                                  |                     |         |           |         |  |
|----------------------------------------------------------------------------------------------------|-----------------------|---------------------------------------------------------------------------------------|--------------------------------------------------|---------------------|---------|-----------|---------|--|
|                                                                                                    |                       |                                                                                       |                                                  |                     |         |           |         |  |
| File Action View Window H                                                                                                    | leip                  |                                                                                       |                                                  |                     |         |           | 그먹스     |  |
|                                                                                                    |                       |                                                                                       |                                                  |                     |         |           |         |  |
| Computer Management (Local)                                                                                                    | Open File 🛆           |                                                                                       | Accessed By                                      | Туре                | # Locks | Open Mode |         |  |
| E System Tools                                                                                                    | C:\NetMeeting         |                                                                                       | HAMZAH                                           | Windows             | 0       | Read      |         |  |
| Event viewer                                                                                                    | C:\NetMeeting\conf.ex | e                                                                                     | HAMZAH                                           | Windows             | 0       | Read      |         |  |
| Shares                                                                                                    | C:\NetMeeting\MST120  | .dll                                                                                  | HAMZAH                                           | Windows             | 0       | no access |         |  |
| Sessions                                                                                                    | C:\NetMeeting\NMAS.d  |                                                                                       | HAMZAH                                           | Windows             | 0       | no access |         |  |
| Open Files                                                                                                    |                       | T.dll                                                                                 | HAMZAH                                           | Windows             | 0       | no access |         |  |
| <ul> <li>Cocal Users and Groups</li> <li>Performance Logs and Alerts</li> <li>Device Manager</li> <li>Storage</li> <li>Removable Storage</li> <li>Disk Defragmenter</li> <li>Disk Management</li> <li>Services and Applications</li> </ul> | C:\Reports\empty repo | Disconne<br>All Tasks<br>Refresh<br>Export Li<br>View<br>Arrange<br>Line up I<br>Help | ALI<br>st. All Open Files<br>st<br>Icons<br>cons | Windows             | 0       | Read      |         |  |
| Refreshes the current selection.                                                                                                    |                       |                                                                                       |                                                  |                     |         |           |         |  |
|                                                                                                    |                       |                                                                                       | S. S. S.                                         | and an and a second |         |           |         |  |
| 🐉 start 📃 🔜 Computer Mar                                                                                                    | agement               |                                                                                       |                                                  |                     |         |           | 5:13 PM |  |

سنبدأ الآن بالتعرف علي الوظائف التي يمكن القيام بها باستخدام هذه الأداة:

الوظيفة الأولي التي سنتعلم استخدامها هي إغلاق أحد الملفات المفتوحة. لإغلاق أحد الملفات المفتوحة قم بالضغط بزر الفأرة الأيمن في أي مكان من السطر الذي يحتوي المعلومات المتعلقة بالملف ومن ثم اختر من القائمة الأمر Close Open File أي أغلق الملف المفتوح.

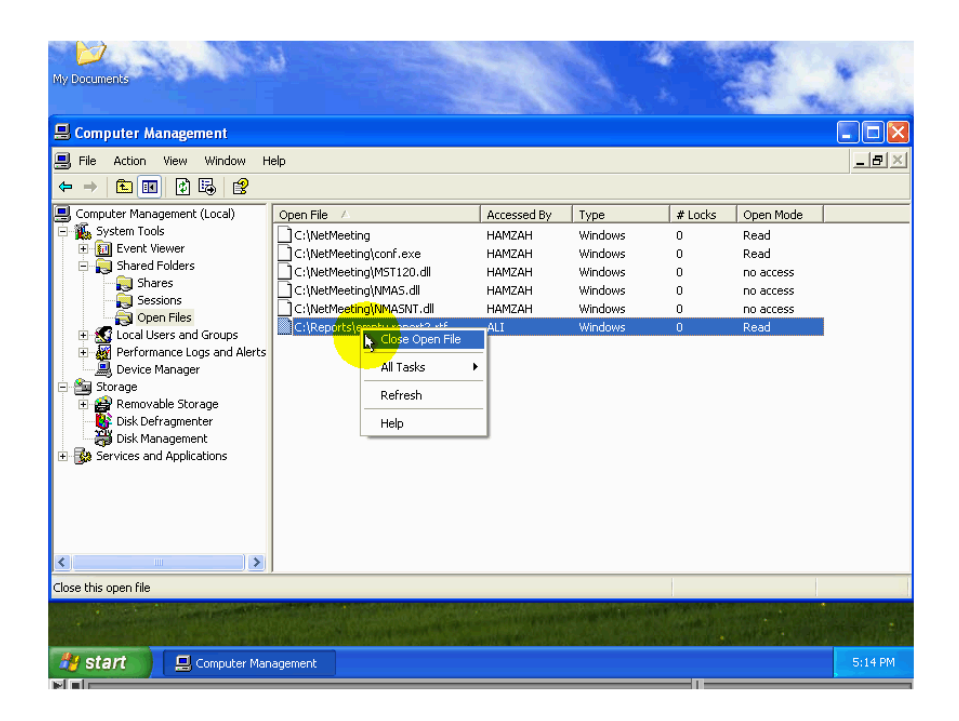

السؤال المطروح في النافذة هو:

هل أنت متأكد من رغبتك من إغلاق الملف المفتوح؟

| My Documents                                                                                                    | 6                          |                    |          |            |           | *       |
|----------------------------------------------------------------------------------------------------|----------------------------|--------------------|----------|------------|-----------|---------|
| Scomputer Management                                                                                                    |                            |                    |          |            |           | ×       |
| File Action View Window H                                                                                                    | lelo                       |                    |          |            |           |         |
|                                                                                                    |                            |                    |          |            |           |         |
|                                                                                                    |                            |                    | 1        | 1          |           |         |
| Computer Management (Local)                                                                                                    |                            | Accessed By        | Type     | # Locks    | Open Mode |         |
| E System roots                                                                                                    |                            | HAMZAH             | Windows  | 0          | Read      |         |
| Ghared Folders                                                                                                    |                            | HAMZAH             | Windows  | 0          | Read      |         |
| Shares                                                                                                    | C: (NetWeeting)(MST120.dll | HAMZAH             | Windows  | 0          | no access |         |
| Sessions                                                                                                    |                            | HAMZAH             | Windows  | 0          | no access |         |
| Open Files                                                                                                    | C:Benorts Shared Folders   |                    | les les  | 0          | Read      |         |
| Performance Logs and Alerts     Device Manager     Storage     Disk Defragmenter     Disk Management     Services and Applications | Are you sure you wi        | sh to close the op | en file? |            |           |         |
| Close this open file                                                                                                    |                            |                    |          |            |           |         |
|                                                                                                    | 的思想的影響和                    |                    |          | Carl State |           |         |
| Start 🛛 🗐 Computer Mar                                                                                                    | agement                    |                    |          |            |           | 5:14 PM |

للتراجع عن عملية الإغلاق قم بضغط الزرNoو لإغلاق الملف قم بضغط الزر Yes. لاحظ اختفاء اسم الملف من القائمة.

| My Documents                                                                                                    |                          |             |                |         |           | *       |
|----------------------------------------------------------------------------------------------------|--------------------------|-------------|----------------|---------|-----------|---------|
| 📙 Computer Management                                                                                                    |                          |             |                |         |           |         |
| 📃 File Action View Window Help                                                                                                    | p                        |             |                |         |           |         |
| ← → 🗈 🖪 😼 😫                                                                                                    |                          |             |                |         |           |         |
| 📃 Computer Management (Local)                                                                                                    | Open File 🛛 🛆            | Accessed By | Туре           | # Locks | Open Mode |         |
| 🖻 🌇 System Tools                                                                                                    | C:\NetMeeting            | HAMZAH      | Windows        | 0       | Read      |         |
| Event Viewer                                                                                                    | C:\NetMeeting\conf.exe   | HAMZAH      | Windows        | 0       | Read      |         |
| - Shared Folders                                                                                                    | C:\NetMeeting\MST120.dll | HAMZAH      | Windows        | 0       | no access |         |
| Sections                                                                                                    | C:\NetMeeting\NMA5.dll   | HAMZAH      | Windows        | 0       | no access |         |
| Open Files                                                                                                    | C:\NetMeeting\NMASNT.dll | HAMZAH      | Windows        | 0       | no access |         |
| Local Users and Groups     Performance Logs and Alerts     Perice Manager     Storage     Removable Storage     Disk Defragmenter     Disk Defragmenter     Services and Applications | <b>k</b> ₃               |             |                |         |           |         |
|                                                                                                    |                          |             | And the second |         |           |         |
| 🛃 Start 📃 📃 Computer Manaç                                                                                                    | gement                   |             |                |         |           | 5:14 PM |

يمكنك أن تقوم بإغلاق كل الملفات المفتوحة وذلك بضغط زر الفأرة الأيمن علي أسم الأداة واختر من القائمة الأمر Disconnect All Open File أي قم بفصل كل الملفات المفتوحة.

| My Documents                                                                                                    |                   |             |         |         |           | *                |
|----------------------------------------------------------------------------------------------------|-------------------|-------------|---------|---------|-----------|------------------|
| 📕 Computer Management                                                                                                    |                   |             |         |         |           |                  |
| 📃 File Action View Window Help                                                                                                    |                   |             |         |         |           | _ <del>8</del> × |
|                                                                                                    |                   |             |         |         |           |                  |
| Computer Management (Local) Open File                                                                                                    | Δ                 | Accessed By | Туре    | # Locks | Open Mode |                  |
| 🖻 🌇 System Tools 🔹 🗋 C:\NetMe                                                                                                    | eting             | HAMZAH      | Windows | 0       | Read      |                  |
| Event Viewer                                                                                                    | eting\conf.exe    | HAMZAH      | Windows | 0       | Read      |                  |
| C:\NetMa                                                                                                    | eting\MST120.dll  | HAMZAH      | Windows | 0       | no access |                  |
| Sessions                                                                                                    | eting\NMAS.dll    | HAMZAH      | Windows | 0       | no access |                  |
| C::NetMe     C::NetMe     C::NetMe     C::NetMe     Device Man     Device Man     Device Ma | eting(NIMASNT.dll | HAMZAH      | Windows | 0       | no access |                  |
| Disconnect all open files                                                                                                    |                   |             |         |         |           |                  |
|                                                                                                    |                   |             |         |         |           |                  |
| Start 📃 Computer Management                                                                                                    |                   |             |         |         |           | 5:14 PM          |
|                                                                                                    |                   |             |         |         |           |                  |

السؤال المطروح في النافذة هو:

هل أنت متأكد من رغبتك في إغلاق كل المصادر؟

| My Documents<br>■ Computer Management<br>■ File Action View Window File<br>← → € IR ② File 23                                                                                                    | leip                                                                                                    |                                                                                   |                                                                        |                                               |                                                          |         |
|----------------------------------------------------------------------------------------------------|----------------------------------------------------------------------------------------------------|-----------------------------------------------------------------------------------|------------------------------------------------------------------------|-----------------------------------------------|----------------------------------------------------------|---------|
| Computer Management (Local)<br>System Tools<br>System Tools<br>Shared Folders<br>Shares<br>Sessions<br>Open Files<br>Cocal Users and Groups<br>Performance Logs and Alerts<br>Device Manager<br>Storage<br>Storage<br>Disk Defragmenter<br>Disk Management<br>Services and Applications | Open File /<br>C:(WetMeeting)conf.exe<br>C:(WetMeeting)MST120.dll<br>C:(WetMeeting)MST120.dll<br>C:(WetMeeting)MST20.dll<br>C:(WetMeeting)MMAS.dll<br>Shared Folders<br>Are you sure you with<br>Yes | Accessed By<br>HAMZAH<br>HAMZAH<br>HAMZAH<br>HAMZAH<br>HAMZAH<br>HAMZAH<br>HAMZAH | Type<br>Windows<br>Windows<br>Windows<br>Windows<br>Windows<br>Windows | # Locks 0 0 0 0 0 0 0 0 0 0 0 0 0 0 0 0 0 0 0 | Open Mode<br>Read<br>no access<br>no access<br>no access |         |
| Disconnect all open files                                                                                                    |                                                                                                    |                                                                                   |                                                                        |                                               |                                                          |         |
| 👌 start 🛛 📮 Computer Mar                                                                                                    | nagement                                                                                                    |                                                                                   |                                                                        |                                               |                                                          | 5:14 PM |

للتراجع عن عملية الإغلاق قم بضغط الزرNo ولمواصلة عملية إغلاق كل المصادر قم بضغط الزرYes. لاحظ اختفاء أسماء كل المصادر المفتوحة من القائمة بهذا ننتهي من الحديث عن هذه الأداة.

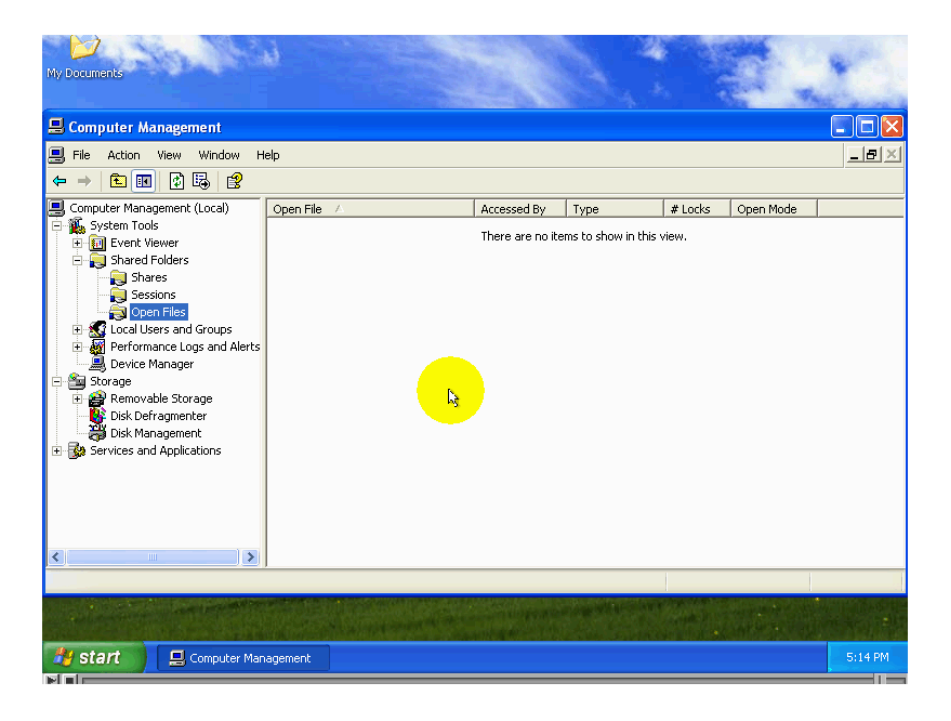

## إرسال رسالة إلي الحاسبات الأخرى علي الشبكة

تتطلب الحاجة في بعض الأحيان أن تقوم بإرسال رسالة إلي حاسب أخر علي الشبكة مثلاً عندما نقوم بإغلاق الحاسب وتريد أن تعلم أصحاب كل جلسات الاتصال بحاسبك بأنك تريد إغلاق الحاسب وبالتالي فإنه عليهم إغلاق أي ملفات قاموا بفتحها من هذا الحاسب تجنباً لضياع أي تغيرات قاموا بإجرائها علي تلك الملفات. للقيام بذلك اتبع الخطوات التالية: أولاً: قم بضغط زر الفأرة الأيمن علي رمز الأداةMy Computer واختر من القائمة الأمر Manger.

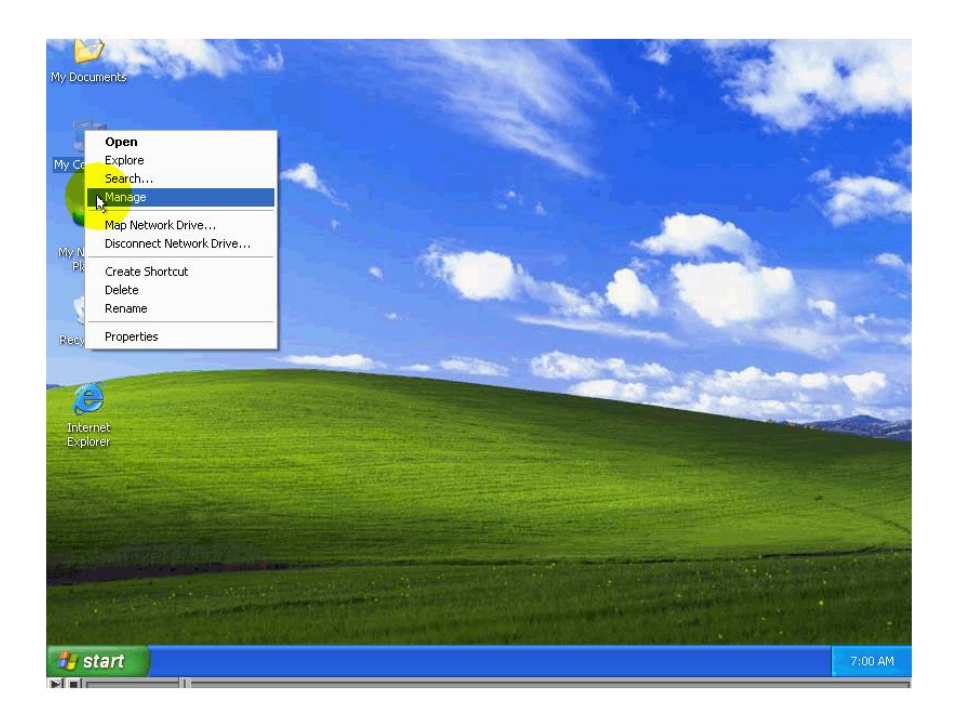

ثانياً: اضغط ضغطاً مزدوجاً علي الرمز Shared Folders. ثالثاً: اضغط بزر الفارة الأيمن عليShares ومن ثم اختر من القائمة الفرعية الأمر All Tasks أي كل المهمات ثم اختر الأمر Send Console Massage أي إرسال رسالة إلي الشاشة.

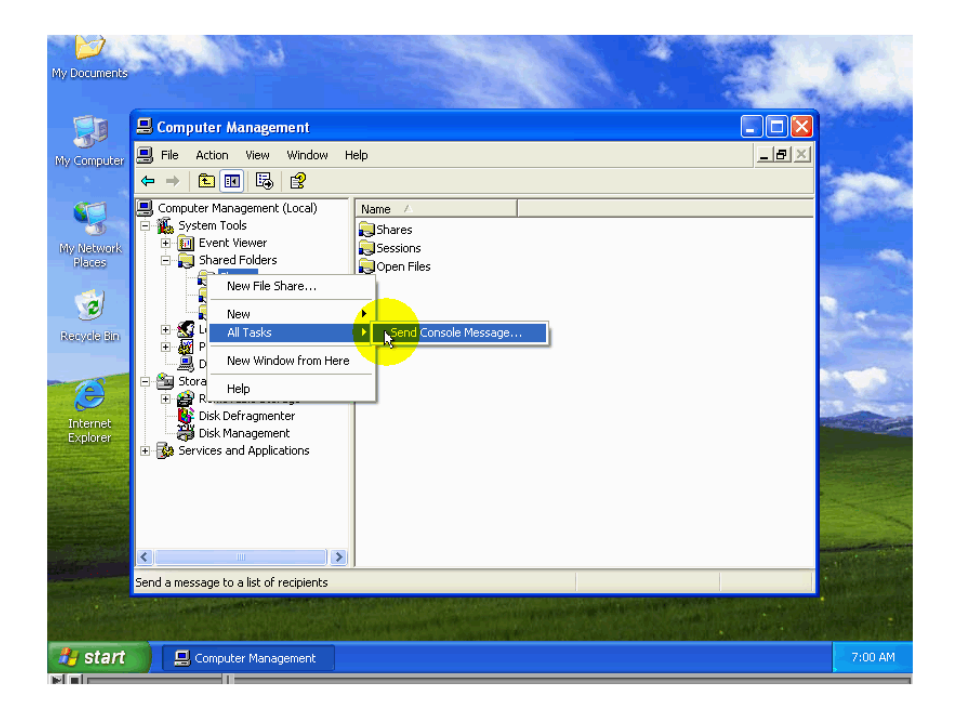

يظهر في هذه النافذة أسماء الحاسبات التي لها جلسات اتصال بهذا الحاسب في هذه اللحظة، في حالة أنك أردت أن تضيف اسماً اتبع الخطوات التالية:

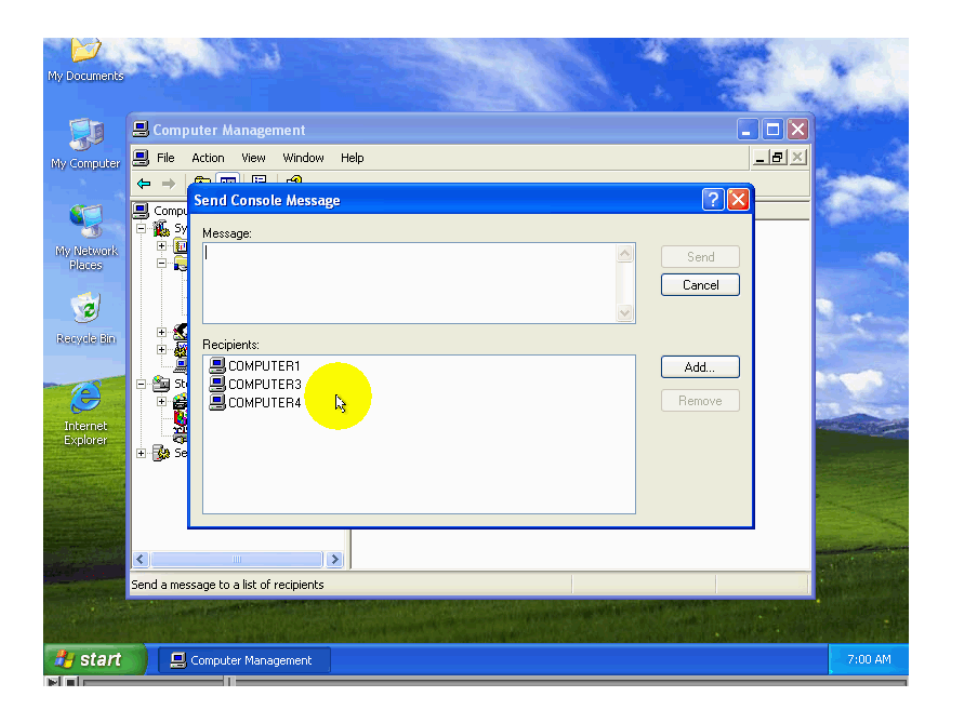

أ**ولاً:** أضغط الزر Add أي إضافة.

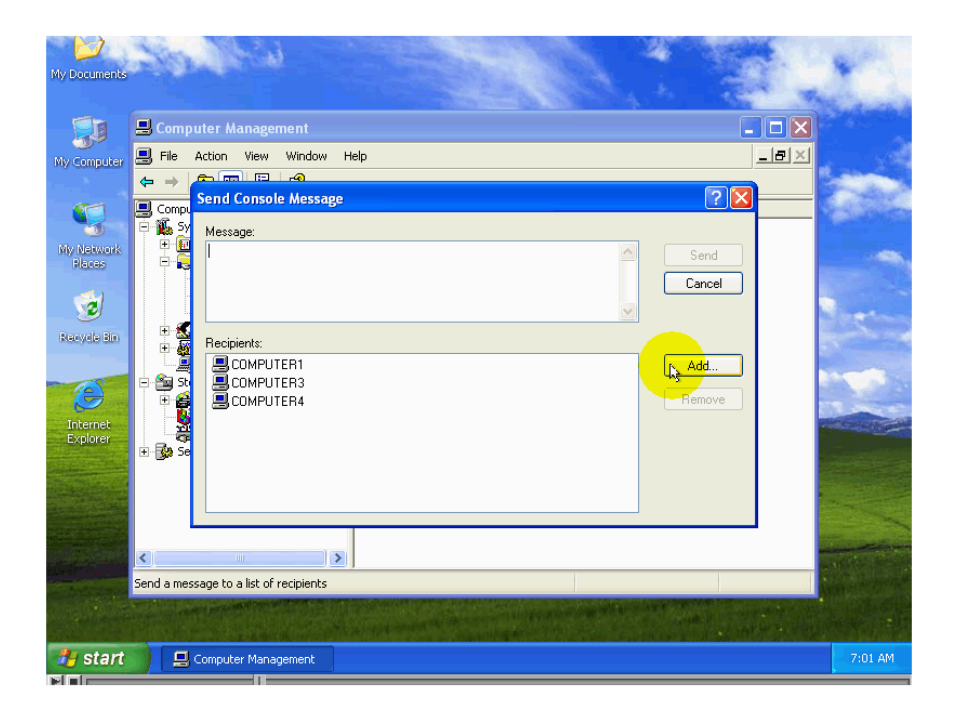

ثانياً: ادخل في اسم الجهاز الذي تريد إضافته للقائمة

إذا كنت تفضل اختيار اسم الحاسب من قائمة أسماء الحواسيب فقم بما يلي: أ**ولا**: قم بضىغط الزر Advanced أي خيارات متقدمة.

| My Documents         | 20                          |         |                                      |             |    |              | A.L.       |     | 1                |
|----------------------|-----------------------------|---------|--------------------------------------|-------------|----|--------------|------------|-----|------------------|
|                      | 📕 Comp                      | uter M  | anagement                            |             |    |              |            |     |                  |
| My Computer          | 📑 File                      | Action  | View Window Help                     |             |    |              |            | _B× |                  |
|                      | ⇔ ⇒                         | Send (  | ionsole Message                      |             |    |              | 2 🗙        |     | -                |
| My Network           | E Compu<br>Compu<br>Sy<br>E | Me      | elect Computer                       |             |    | ?(           |            |     |                  |
| Places               |                             |         | Select this object type:<br>Computer |             |    | Object Types | ΞĔ         |     |                  |
| Recycle Bin          |                             | Rec     | From this location:<br>WORKGROUP     |             |    | Locations    |            |     |                  |
| Internet<br>Explorer |                             | yuyuy   | Enter the object name to select      | (examples): |    | Check Names  |            |     |                  |
|                      |                             |         | Advanced                             |             | OK | Cancel       | ) <u>"</u> |     |                  |
|                      | <                           |         |                                      |             |    |              |            |     | -                |
|                      | Send a mes                  | sage to | a list of recipients                 |             |    |              |            |     |                  |
|                      |                             | ni ge   |                                      |             |    |              |            |     | 10.64<br>75 × 10 |
| 🤚 start              | ) 🗉                         | Compute | r Management                         |             |    |              |            |     | 7:01 AM          |
|                      |                             | _       |                                      |             |    |              |            |     |                  |

ثانياً: قم بضغط الزر Find Now .

|                      | Jan 1                                                                                                    | Select Computer                                                | 2 🛛     |
|----------------------|----------------------------------------------------------------------------------------------------|----------------------------------------------------------------|---------|
| My Documents         |                                                                                                    | Select this object type:                                       |         |
|                      |                                                                                                    | Computer Object Type                                           | es      |
|                      | 📙 Computer i                                                                                                    | From this location:                                            | ×       |
| My Computer          | 📙 File Action                                                                                                    | WORKGROUP Location:                                            |         |
|                      | ⇔ →                                                                                                    | Common Queries                                                 | 1000    |
| Ny Network<br>Places | Compl Send                                                                                                    | Name: Starts with V                                            | alumns  |
| 🥩<br>Recycla Bin     | transformed and the second second se | Disabled accounts Non expiring password Days since last logon: |         |
| Internet<br>Explorer |                                                                                                    | OK OK                                                          | Cancel  |
|                      | Send a message to                                                                                                    | Searching                                                      |         |
| 👌 start              | Compute                                                                                                    | er Management                                                  | 7:01 AM |
|                      |                                                                                                    |                                                                |         |

**ثالثاً**: اختر اسم الحاسب الذي تريد من القائمة.

|                  | the l                                                                                                    | Select Computer          |               |
|------------------|----------------------------------------------------------------------------------------------------|--------------------------|---------------|
| My Documents     |                                                                                                    | Select this object type: |               |
|                  |                                                                                                    | Computer Object Types    | The Autor     |
|                  | 📕 Computer I                                                                                                    | From this location:      | X             |
| My Computer      | I File Action                                                                                                    | WORKGROUP Locations      | ×             |
| my comporter     | <br>⇔ ⇒                                                                                                    | Common Queries           |               |
| 5                | Compu<br>Compu<br>Gene<br>Sy<br>Me                                                                                                    | Name: Stats with V       |               |
| Places           |                                                                                                    | Descriptor. Starts win V |               |
| 🥩<br>Recycle Bin | ⊞&<br>⊞& Rec                                                                                                    | Days since last logon:   |               |
| Internet         |                                                                                                    | OK Cancel                |               |
| Explorer         | ter in the second second seco | Name (FDN) In Folder     |               |
|                  |                                                                                                    |                          |               |
|                  |                                                                                                    |                          |               |
|                  | <                                                                                                    |                          | - 10 10 10 10 |
|                  | Send a message t                                                                                                    |                          |               |
| 🛃 start          | Comput                                                                                                    | er Management            | 7:01 AM       |

**رابعاً**: قم بضغط الزرOk بعد الانتهاء من إضافة الأسماء قم بضغط الزرOk. لاحظ ظهور اسم الحاسب إلي القائمة.

|                                     | for T                                                                                       | Select Computer                                                                                                 | 2 🛛                         |                 |
|-------------------------------------|---------------------------------------------------------------------------------------------|----------------------------------------------------------------------------------------------------|-----------------------------|-----------------|
| My Documents                        | 1000                                                                                        | Select this object type:                                                                                        | 100                         |                 |
|                                     |                                                                                             | Computer Obj                                                                                                    | ect Types                   | ( and           |
|                                     | 📕 Computer I                                                                                | From this location:                                                                                             | ×                           |                 |
| My Computer                         | 🗐 File Action                                                                               | WORKGROUP                                                                                                    | ocations                    |                 |
| My Comporter                        | —<br>← ⇒                                                                                    | Common Queries                                                                                                  | - 8                         | -               |
| Ny Network<br>Places<br>Recycle Bin | Send<br>Compu<br>Sy<br>He<br>He<br>He<br>He<br>He<br>He<br>He<br>He<br>He<br>He<br>He<br>He | Name: Starts with   Description: Starts with   Disabled accounts  Non expiring password  Days since last logon: | Columns<br>Find Now<br>Stop |                 |
| Internet                            |                                                                                             |                                                                                                    |                             | San and a state |
| Explorer                            |                                                                                             | Name (RDN) In Folder                                                                                            |                             |                 |
| Contraction of the                  |                                                                                             |                                                                                                    |                             |                 |
|                                     |                                                                                             |                                                                                                    |                             |                 |
| ALL STREET                          |                                                                                             |                                                                                                    |                             | 100             |
|                                     | <                                                                                           |                                                                                                    |                             |                 |
|                                     | Send a message to                                                                           |                                                                                                    |                             |                 |
| 🦺 start                             | 🗾 📃 Comput                                                                                  | er Management                                                                                                   |                             | 7:01 AM         |

نذكر أنه ليس من الضروري أن يكون هناك جلسة اتصال قائمة بين هذا الحاسب وحاسب أخر لتتمكن من إرسال رسالة إليه حيث يمكنك أن تضيف إلي القائمة اسم أي حاسب علي الشبكة وأن تقوم بإرسال الرسالة إليه. في حالة أنك تريد إزالة اسم من القائمة قم باختيار الاسم ثم ضغط الزرRemove لاحظ اختفاء الاسم من القائمة.

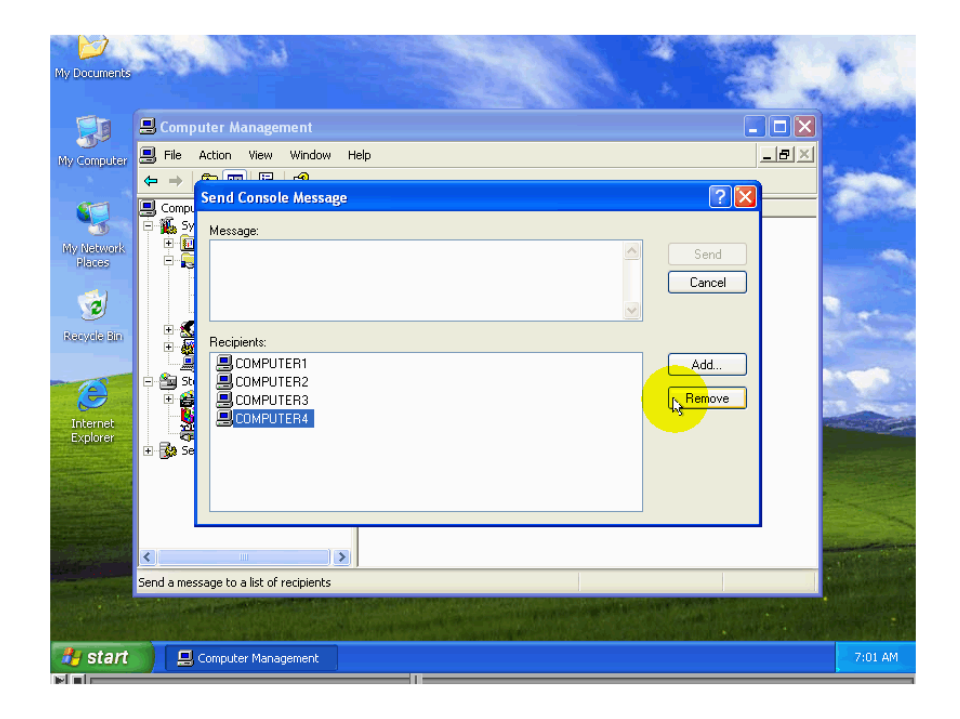

بعد أن ننتهي من تعديل قائمة الحاسبات التي تريد إرسال الرسالة التي تريد إرسال الرسالة إليها Send الرسالة التي تريد إرسالها لإرسال الرسالة قم بضغط الزر Message ادخل في حقل أي إرسال، ستظهر الرسالة التي قمت بإدخالها علي الشاشة تماماً كما تظهر علي شاشات الحواسيب الأخرى التي قمنا بإرسال الرسالة إليها.

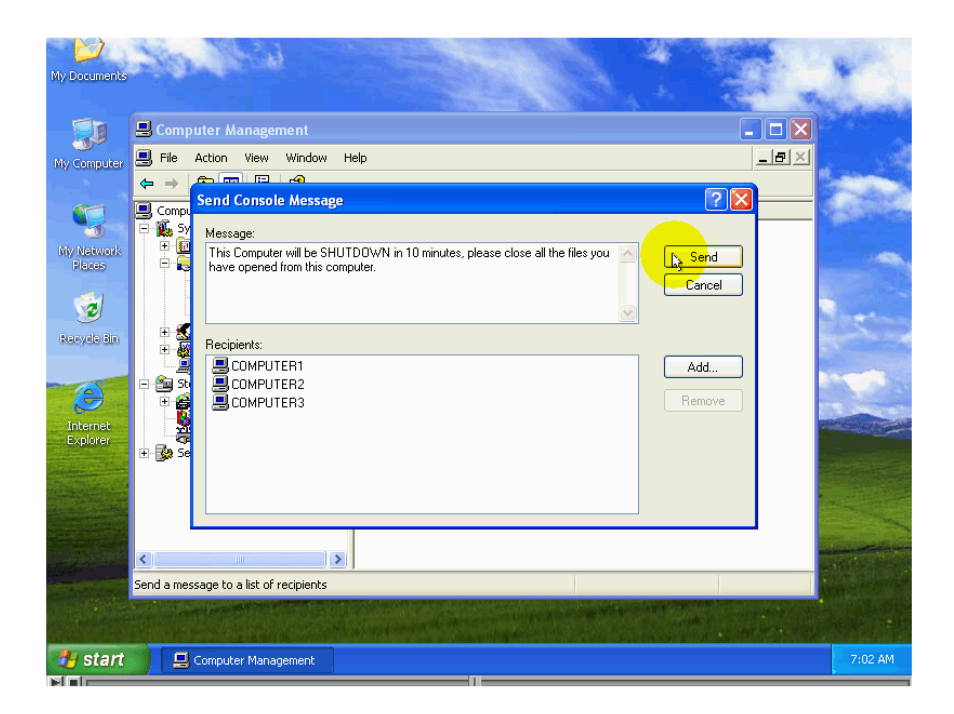

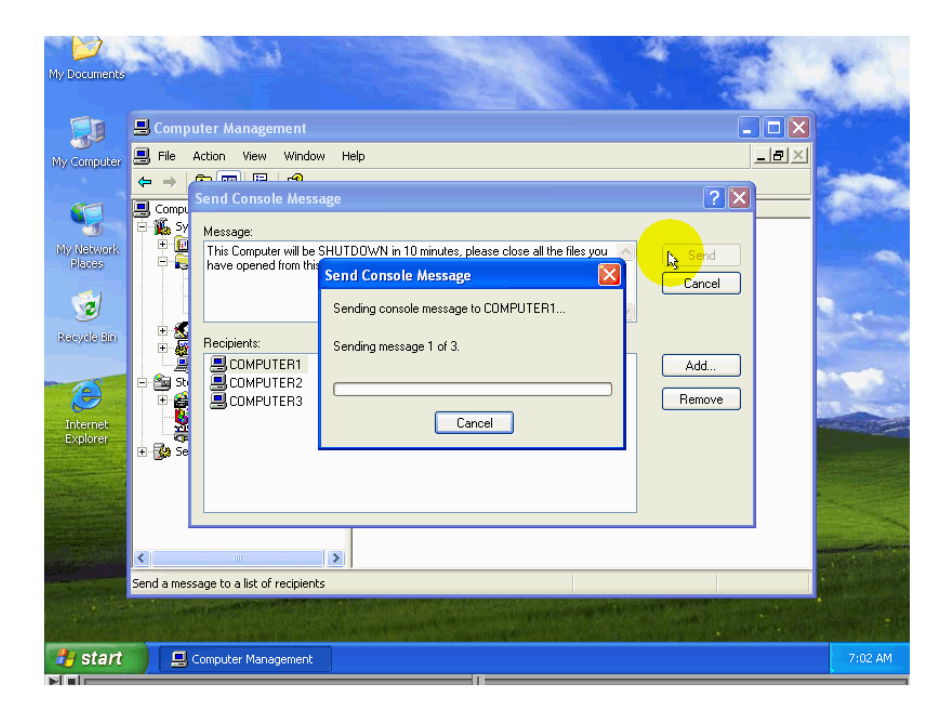

في حالة تعذر إرسال الرسالة إلي كل الحاسبات التي تتضمنها القائمة ستظهر رسالة الخطأ والتي تشير إلي أنه تعذر إرسال الرسالة إلي كل الحاسبات التي تتضمنها القائمة وأن عليك التأكد من لمحاولة إرسال الرسالة Send أسماء الحاسبات التي تعذر الإرسال إليها ومن ثم نضغط الزر من جديد.

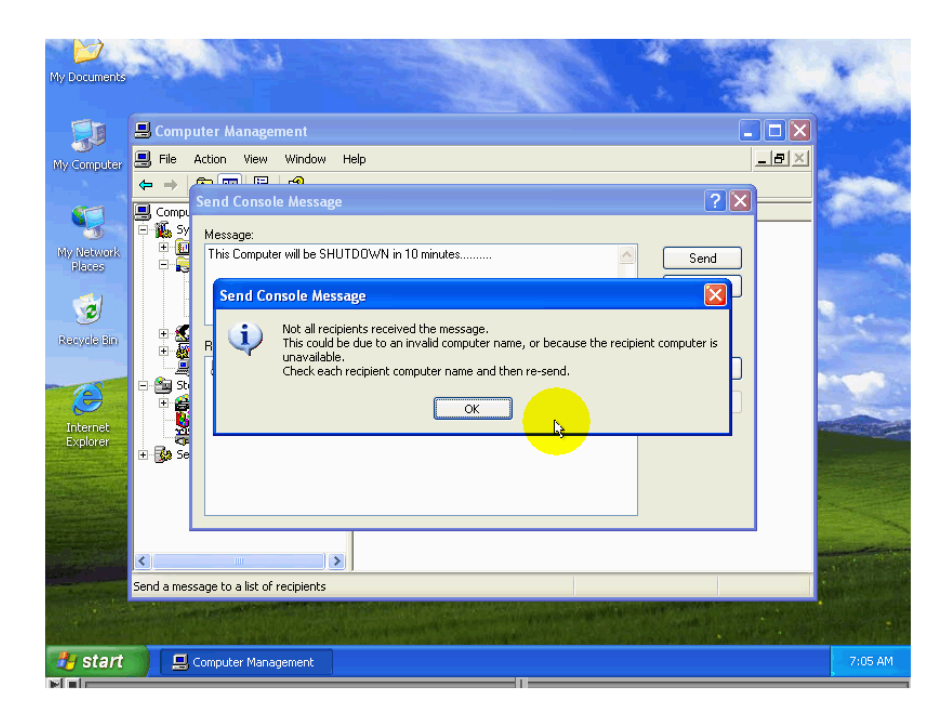

انتبه إلي أنه إذا كانت حزمة الإصلاح الثنائية Service Back2 مركبة في ويندوز فإن خدمة Messenger تكون موقوفة عن العمل.

> انتبه إلي أن هذه الخدمة ليس لها شأن ببرنامج التخاطب Windows Messenger لا بد من تفعيل الخدمة قبل أن نتمكن من إرسال رسائل إلي الحواسيب الأخرى.

في حالة أن هذه الخدمة موقوفة عن العمل فإن محاولة إرسال رسائل إلي أي حاسب علي الشبكة ستفشل وستظهر رسالة الخطأ لتفعيل الخدمة قم بما يلي : أولاً: قم بضغط زر الفأرة الأيمن علي رمز الأداة My Computer.

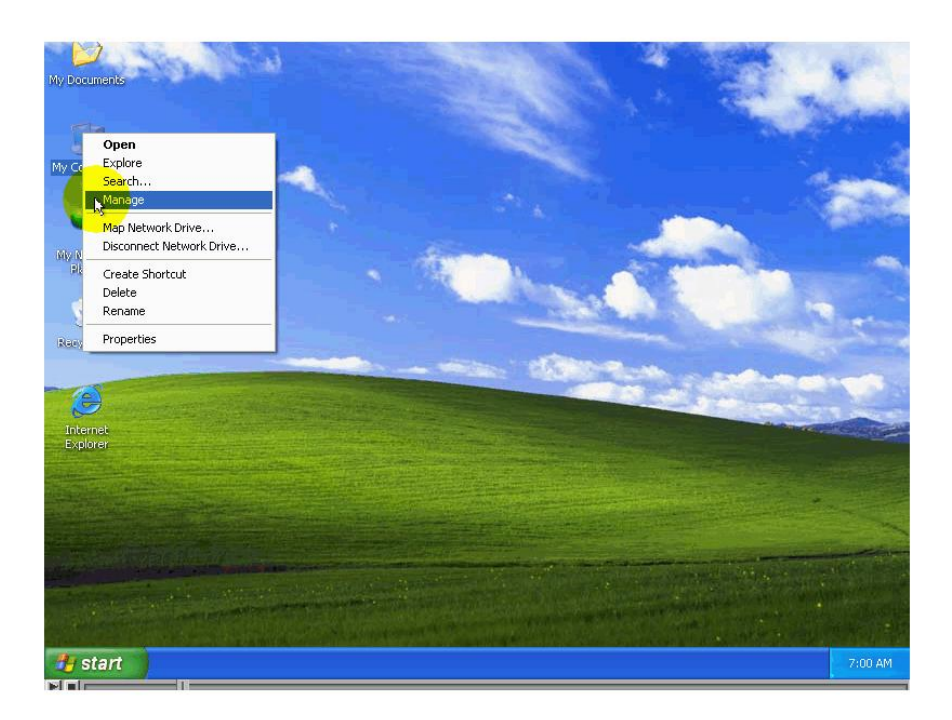

ثانياً: اضغط ضغطاً مزدوجاً علي Services And Applications أي الخدمات و التطبيقات.

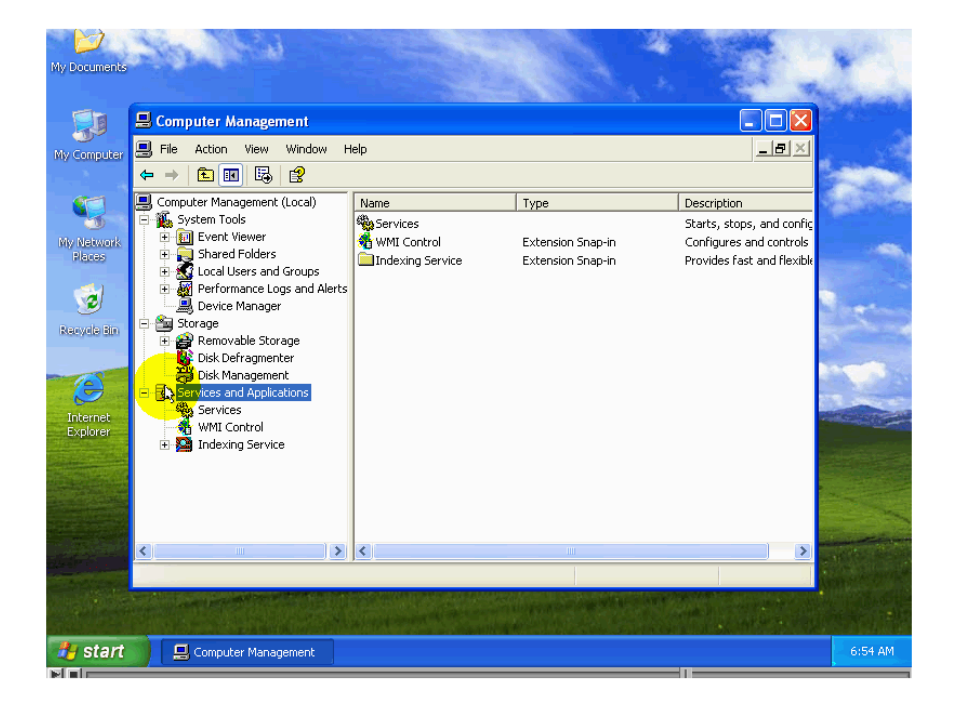

| My Documents         | No. Walt                                                                                                    | -21                                                            |                                                                                 |                                                                         | 1       |
|----------------------|----------------------------------------------------------------------------------------------------|----------------------------------------------------------------|---------------------------------------------------------------------------------|-------------------------------------------------------------------------|---------|
|                      | 📕 Computer Management                                                                                                    |                                                                |                                                                                 |                                                                         |         |
| My Computer          | 📃 File Action View Window H                                                                                                    | Help                                                           | la la                                                                           | = = ×                                                                   |         |
|                      | ← → 🗈 🖬 🔮 😽 🔮                                                                                                    | $\rightarrow$ $\rightarrow$ $\equiv$ $\parallel$ $\Rightarrow$ |                                                                                 |                                                                         | -       |
| My Network<br>Places | Computer Management (Local)     Kystem Tools     Gin Event Viewer     Gin Shared Folders                                                       | Select an item to view its description.                        | Name A                                                                          | Description                                                             |         |
| Nervela Bin          | Local Users and Groups     Aroups     Aroups     Aroups     Aroups     Aroups     Device Manager     Storage     Storage     Descurble Storage |                                                                | Alerter<br>Application Layer G<br>Application Manage<br>Automatic Updates       | Notifies sel<br>Provides s<br>Provides s<br>Enables th                  | et.     |
| Internet             | Removable Scorage     Sko Defragmenter     Disk Defragment     Services and Applications     Whit Control                                      |                                                                | ClipBook<br>COM+ Event System<br>COM+ System Appli                              | Fransfers<br>Enables Cli<br>Supports S<br>Manages t<br>Maintains a.     |         |
| Explorer             | Indexing Service                                                                                                    |                                                                | DCOM Server Proce<br>DHCP Client<br>Distributed Link Tra<br>Distributed Transac | Provides th.<br>Provides la<br>Manages n<br>Maintains li<br>Coordinate. |         |
| - Station H          | <                                                                                                    | Extended Standard                                              |                                                                                 |                                                                         |         |
|                      |                                                                                                    |                                                                |                                                                                 |                                                                         |         |
| 🦺 start              | 📃 Computer Management                                                                                                    |                                                                |                                                                                 |                                                                         | 6:54 AM |
|                      |                                                                                                    |                                                                |                                                                                 |                                                                         |         |

را**بعاً**: اختر من القائمة اسم الخدمة Messenger يظهر في هذا السطر المعلومات المتعلقة بالخدمة لاحظ أنه يظهر أمام اسم الخدمة الكلمة Disabled أي أنها موقوفة عن العمل.

| 💂 File Action View Window Help                                                                                                    | B File Action View Window Help |  |  |  |  |  |  |  |  |
|----------------------------------------------------------------------------------------------------|--------------------------------|--|--|--|--|--|--|--|--|
|                                                                                                    |                                |  |  |  |  |  |  |  |  |
| Computer Management (Local)                                                                                                    |                                |  |  |  |  |  |  |  |  |
| Event Venuer                                                                                                    |                                |  |  |  |  |  |  |  |  |
| Shared Folders     Messenger     Name      Description     Status     Startup Type                                                                                                    | <u>^</u>                       |  |  |  |  |  |  |  |  |
| 🕀 💑 Local Users and Groups 🦉 COM+ Event System Supports S Started Manual                                                                                                    |                                |  |  |  |  |  |  |  |  |
| Bescription: Description: Description: Manual     Description: Manual     Secription: Manual     Secription: Manual                                                                                                    |                                |  |  |  |  |  |  |  |  |
| Bovice Manager Mathing Field and Hericard servers. Computer Browser Maintains a Started Automatic                                                                                                    |                                |  |  |  |  |  |  |  |  |
| 🖻 📷 Storage This service is not related to Windows 🎇 Cryptographic Servi Provides th Started Automatic                                                                                                    |                                |  |  |  |  |  |  |  |  |
| Removable Storage     Messenger. If this service is stopped, DCOM Server Proce Provides la Started Automatic                                                                                                    |                                |  |  |  |  |  |  |  |  |
| Disk Defragmenter If this service is disabled, any services DHCP Client Manages n Started Automatic                                                                                                    |                                |  |  |  |  |  |  |  |  |
| that explicitly depend on it will fail to Distributed Link Tra Maintains li Started Automatic                                                                                                    |                                |  |  |  |  |  |  |  |  |
| Experiences and Applications start. Distributed Transac Coordinate Manual                                                                                                    |                                |  |  |  |  |  |  |  |  |
| WMI Costral WAII Costral Automatic                                                                                                    |                                |  |  |  |  |  |  |  |  |
| Todaying Service Service Automatic                                                                                                    |                                |  |  |  |  |  |  |  |  |
| Event Log Enables ev Started Automatic                                                                                                    |                                |  |  |  |  |  |  |  |  |
| Started Manual                                                                                                    |                                |  |  |  |  |  |  |  |  |
| Help and Support Enables He Started Automatic                                                                                                    |                                |  |  |  |  |  |  |  |  |
| Manual Manual                                                                                                    |                                |  |  |  |  |  |  |  |  |
| Human Interface D Enables ge Disabled                                                                                                    |                                |  |  |  |  |  |  |  |  |
| MAPI CD-Burning C Manages C Manual                                                                                                    |                                |  |  |  |  |  |  |  |  |
| Indexing Service Indexes co Manual                                                                                                    |                                |  |  |  |  |  |  |  |  |
| IPSEC Services Manages I Started Automatic                                                                                                    |                                |  |  |  |  |  |  |  |  |
| Subject Disk Manager Detects an Started Automatic                                                                                                    |                                |  |  |  |  |  |  |  |  |
| Logical Disk Manage Configures Manual                                                                                                    |                                |  |  |  |  |  |  |  |  |
| Memory Anthenia Contraction Contraction Contractico Contractico Co |                                |  |  |  |  |  |  |  |  |
| MS Software Shado Manages s Manual                                                                                                    | <u> </u>                       |  |  |  |  |  |  |  |  |
|                                                                                                    | 2                              |  |  |  |  |  |  |  |  |
| Standard / Extended & Standard /                                                                                                    |                                |  |  |  |  |  |  |  |  |
|                                                                                                    | -                              |  |  |  |  |  |  |  |  |
| Start Computer Management 6:5                                                                                                    | 4 AM                           |  |  |  |  |  |  |  |  |
|                                                                                                    |                                |  |  |  |  |  |  |  |  |

**خامساً**: اضغط ضغطاً مز دوجاً في أي مكان من السطر الذي يحتوي المعلومات الخاصة بالخدمة. سادساً: اختر من الحقل Stander Type الخيار اتAutomatic.

| 😸 Computer Management                                                                                  |                                |                                                                                                    |      |                               | - C' 🗹                              | S |
|----------------------------------------------------------------------------------------------------|--------------------------------|----------------------------------------------------------------------------------------------------|------|-------------------------------|-------------------------------------|---|
| 🔜 File Action View Window                                                                              | Help                           |                                                                                                    |      |                               | 그리즈                                 |   |
|                                                                                                    | Morronger Pres                 | artian (Local Computer)                                                                             |      |                               |                                     |   |
|                                                                                                    | messenger Prop                 | ernes (Local computer)                                                                              |      |                               |                                     | - |
| System Tools                                                                                           | General Log On                 | Recovery Dependencies                                                                               |      |                               |                                     | 4 |
| Event Viewer     Shared Folders     Solution     Coll Users and Groups     Porformance Long and Alext- | Service name:<br>Display name: | Messenger<br>Messenger                                                                              | _    | Status                        | Startup Type                        |   |
| Storage     Herrormance Logs and Alerce                                                                | Description:                   | Transmits net send and Alerter service messages<br>between clients and servers. This service is not | ~    | Started<br>Started<br>Started | Automatic<br>Automatic<br>Automatic |   |
| Disk Defragmenter                                                                                      | Path to executab               | le:                                                                                                 |      | Started                       | Automatic                           |   |
| Disk Management                                                                                        | C:\WINDOWS\s                   | ystem32\svchost.exe -k netsvcs                                                                      |      | Started                       | Automatic                           |   |
| Services                                                                                               | Charles have                   | Disabled                                                                                            |      | <br>Started                   | Manual<br>Automatic                 |   |
| - 🍓 WMI Control                                                                                        | Startup type:                  | Automatic                                                                                           |      | Started                       | Automatic                           |   |
| 🖅 🎦 Indexing Service                                                                                   |                                | Manual No.                                                                                          |      | Started                       | Automatic                           |   |
|                                                                                                    | Service status:                | Disabled<br>Stopped                                                                                 |      | Started                       | Manual                              |   |
|                                                                                                    | Start                          | Stop Pause Resume                                                                                   |      | Started                       | Automatic                           |   |
|                                                                                                    | Star                           |                                                                                                    |      |                               | Disabled                            |   |
|                                                                                                    | You can specify I              | he start parameters that apply when you start the servi                                             | ice  |                               | Manual                              |   |
|                                                                                                    | nommere.                       |                                                                                                    | _    |                               | Manual                              |   |
|                                                                                                    | Start parameters:              |                                                                                                    |      | Started                       | Automatic                           |   |
|                                                                                                    |                                |                                                                                                    |      | Started                       | Manual                              |   |
|                                                                                                    |                                |                                                                                                    |      |                               | Disabled                            |   |
|                                                                                                    |                                | UK Cancel A                                                                                         | pply |                               | Manual                              | / |
|                                                                                                    | 1.51.11.6                      |                                                                                                    | 101  |                               | <u> </u>                            |   |
|                                                                                                    | L Extended A Star              | ndard /                                                                                             |      |                               |                                     | - |
|                                                                                                    |                                |                                                                                                    |      |                               |                                     |   |
| Start 📃 县 Computer M.                                                                                  | anagement                      |                                                                                                    |      |                               | 6:54 AM                             |   |
|                                                                                                    |                                |                                                                                                    |      |                               |                                     |   |

سابعاً:اضغط الزر Apply أي تطبيق.

| 📇 Computer Management                                                                                                    |                                                                                                    |                                                                                                    |                                                                                                    | Ľ    |
|----------------------------------------------------------------------------------------------------|----------------------------------------------------------------------------------------------------|----------------------------------------------------------------------------------------------------|----------------------------------------------------------------------------------------------------|------|
| 📃 File Action View Window                                                                                                    | Help                                                                                                    |                                                                                                    |                                                                                                    | 8×   |
| ← → 🗈 📧 💣 🕏 🖏                                                                                                    | Messenger Properties (Local Computer)                                                                                                    |                                                                                                    |                                                                                                    |      |
| Computer Management (Local) System Tools Computer Management (Local) Shared Folders Cocal Users and Groups Device Manager Storage Cocal User and Renter Device Manager Cocal User and Renter Disk Defragmenter Disk Defragmenter Disk Management Cocal User and Applications Cocal User and Applications Cocal User and Applications Cocal User and Applications Cocal User and Applications Cocal User and Applications Cocal User and Applications Cocal User and Applications Cocal User and Applications Cocal User and Applications Cocal User and Applications Cocal User Applications Cocal User Applications Cocal Us | General Log On Recovery Dependencies         Service name:       Messenger         Display name:       Messenger         Description:       Transmits net send and Alerter service messages<br>between clients and servers. This service is not         Path to executable:       C:\WINDOWS\system32\svchost.exe -k netsvcs         Startup type:       Automatic         Service status:       Stopped         Start       Stop         You can specify the start parameters that apply when you start the service<br>from here.         Start       Description         OK       Cancel         by Apply | Status Started Started | Startup Type<br>Manual<br>Manual<br>Automatic<br>Automatic<br>Automatic<br>Automatic<br>Automatic<br>Automatic<br>Automatic<br>Automatic<br>Manual<br>Automatic<br>Manual<br>Disabled<br>Manual<br>Disabled<br>Manual |      |
| <                                                                                                    | Extended Standard                                                                                                    |                                                                                                    |                                                                                                    |      |
|                                                                                                    | (                                                                                                    |                                                                                                    |                                                                                                    |      |
| 🛃 start 📃 🖳 Computer M                                                                                                    | anagement                                                                                                    |                                                                                                    | 6:5                                                                                                    | 4 AM |
|                                                                                                    |                                                                                                    |                                                                                                    |                                                                                                    |      |

**ثامناً**: اضغط الزر Start ثم انتظر إلي أن يقوم ويندوز ببدء هذه الخدمة.

| 📇 Computer Management                                                                                                    |                                                                                                    |                                                     |                                                            |
|----------------------------------------------------------------------------------------------------|----------------------------------------------------------------------------------------------------|-----------------------------------------------------|------------------------------------------------------------|
| 🗐 File Action View Window                                                                                                    | telp                                                                                                    |                                                     |                                                            |
|                                                                                                    | Messenger Droperties (Local Computer)                                                                                                | 1                                                   |                                                            |
| Computer Management (Local)                                                                                                    | General Log On Recovery Dependencies                                                                                                 | Status                                              | Startun Tuno                                               |
| Shared Folders     Shared Folders     Succal Users and Groups     Succal Users and Groups     Succase     Device Manager     Succase     Succase     Succase     Disk Defragmenter     Disk Defragmenter     Disk Outparenter     Disk outparenter     Disk outparenter     Disk outparenter     Disk outparenter | Display name:<br>Description:<br>Transmits net send and Alerter service messages<br>between clients and servers. This service is not | Started<br>Started<br>Started                       | Manual<br>Manual<br>Automatic<br>Automatic                 |
|                                                                                                    | Path to executable:<br>[C:\WINDOWS\system32\svchost.exe -k netsvcs                                                                   | Started<br>Started<br>Started                       | Automatic<br>Automatic<br>Automatic<br>Manual              |
|                                                                                                    | Startup type: Automatic  Service status: Stopped                                                                                     | Started<br>Started<br>Started<br>Started<br>Started | Automatic<br>Automatic<br>Automatic<br>Manual<br>Automatic |
|                                                                                                    | Start Son Pause Resume<br>You can specify the start parameters that apply when you start the service<br>from here.                   | <br><br>                                            | Manual<br>Disabled<br>Manual<br>Manual                     |
|                                                                                                    | Start parameters:                                                                                                    | Started<br>Started<br>                              | Automatic<br>Automatic<br>Manual<br>Automatic              |
|                                                                                                    |                                                                                                    | / <mark></mark>                                     | Manual 🗠                                                   |
| <                                                                                                    | Extended (Standard /                                                                                                    |                                                     |                                                            |
| jei "                                                                                                    | Concentred A Scandard A                                                                                                    |                                                     |                                                            |
| 🛃 start 📄 📃 Computer M.                                                                                                    | nagement                                                                                                    |                                                     | 6:54 AM                                                    |
|                                                                                                    |                                                                                                    |                                                     |                                                            |

| 😸 Computer Management                                                            |            |              | Ľ  |
|----------------------------------------------------------------------------------|------------|--------------|----|
| 🔜 File Action View Window Help                                                   |            | _            | đ× |
|                                                                                  | 1          |              |    |
| Messenger Properties (Local Computer)                                            | ·          |              | _  |
| General Log On Recovery Dependencies                                             |            |              |    |
| Event Vewer                                                                      |            |              |    |
| Fig. Shared Folders Service name: Messenger                                      | Status     | Startup Type | ^  |
| Local Users and Groups                                                           | Started    | Manual       |    |
| Performance Logs and Alert:                                                      | <b>1</b>   | Manual       |    |
| Device Manager                                                                   | Started    | Automatic    |    |
| E Storage Windows is attempting to start the following service on Local Computer | Started    | Automatic    |    |
| E 🔐 Removable Storage                                                            | Started    | Automatic    |    |
| Messenger                                                                        | Started    | Automatic    |    |
| A Services and Applications                                                      | Started    | Automatic    |    |
| A Services                                                                       |            | Manual       |    |
| WMI Control                                                                      | Started    | Automatic    |    |
| E 💁 Indexing Service Close                                                       | Starteu    | Automatic    |    |
|                                                                                  | Started    | Macual       |    |
| Service status. Statung                                                          | Started    | Automatic    |    |
| Start - Stop Pause Besume                                                        | Started    | Manual       |    |
|                                                                                  |            | Disabled     |    |
| You can specify the start parameters that apply when you start the service       |            | Manual       |    |
| from here.                                                                       |            | Manual       |    |
| Start parameters:                                                                | Started    | Automatic    |    |
|                                                                                  | Started    | Automatic    |    |
|                                                                                  |            | Manual       |    |
|                                                                                  |            | Automatic    |    |
| UK Cancel Apply                                                                  |            | Manual       | ~  |
|                                                                                  | - <u> </u> |              | >  |
| Extended / Standard /                                                            |            |              |    |
|                                                                                  |            |              |    |
| Start Computer Management                                                        |            | 6:54         | AM |
|                                                                                  |            |              |    |
|                                                                                  |            |              |    |

تاسعاً: لتطبيق التغيرات وإغلاق النافذة اضغط الزرOk لاحظ أن حالة هذه الخدمة قد تتغير إلي Started أي أنه تم بدء الخدمة يمكنك الآن أن تقوم بإرسال رسائل إلي الحواسيب الآخرة علي الشبكة لا تنسي من أن عليك التأكد من أن هذه الخدمة مفعلة علي الحواسيب الآخرة.

| 😸 Computer Management                                                                                                    |                                                |                                                                           |      |                                          |                                                  | Ľ    |
|----------------------------------------------------------------------------------------------------|------------------------------------------------|---------------------------------------------------------------------------|------|------------------------------------------|--------------------------------------------------|------|
| 📃 File Action View Window                                                                                                    | Help                                           |                                                                           |      |                                          | _                                                | 8×   |
|                                                                                                    | Horrongor Dron                                 | esties (Local Computer)                                                   |      |                                          |                                                  |      |
|                                                                                                    | messenger Prop                                 | erries (Local Computer)                                                   |      |                                          |                                                  |      |
| Computer Management (Local)                                                                                                    | General Log On                                 | Recovery Dependencies                                                     |      |                                          |                                                  |      |
| Event Viewer     Shared Folders     Solution     Solution     Sol | Service name:<br>Display name:<br>Description: | Messenger<br>Messenger<br>Transmits net send and Alerter service messages |      | Status<br>Started<br>Started             | Startup Type<br>Manual<br>Manual<br>Automatic    |      |
| Storage     Bay Storage     Bay Removable Storage     By Removable Storage     Disk Defragmenter     Disk Management     Sorvices and Applications     Services and Applications     Services and Applications     Services and Applications                                                                                                    | Path to executab                               | between clients and servers. This service is not                          | ~    | Started<br>Started<br>Started<br>Started | Automatic<br>Automatic<br>Automatic<br>Automatic |      |
|                                                                                                    | Startup type:                                  | Automatic                                                                 | ~    | Started<br>Started                       | Automatic<br>Automatic<br>Automatic              |      |
|                                                                                                    | Service status:<br>Start                       | Started Pause Resume                                                      | ,    | Started<br>Started<br>Started<br>        | Automatic<br>Manual<br>Automatic<br>Manual       |      |
|                                                                                                    | You can specify I<br>from here.                | he start parameters that apply when you start the serv                    | rice | <br><br>                                 | Disabled<br>Manual<br>Manual                     |      |
|                                                                                                    | Start parameters:                              |                                                                           |      | Started<br>Started                       | Automatic<br>Automatic<br>Manual                 |      |
|                                                                                                    |                                                | Cancel A                                                                  | pply | Started                                  | Manual                                           | >    |
| < >                                                                                                    | Extended Star                                  | ndard /                                                                   |      |                                          |                                                  |      |
|                                                                                                    |                                                |                                                                           |      |                                          |                                                  | -    |
| 🛃 start 📃 🗔 Computer M                                                                                                    | lanagement                                     |                                                                           |      |                                          | 6:5                                              | 5 AM |
|                                                                                                    |                                                |                                                                           |      |                                          |                                                  | _    |

لاحظ ظهور الكلمة Started يشير إلي أنه تم بدء الخدمة بنجاح.

| 📇 Computer Management                                                                                                    |                                                                                                    |                                                                                                    |                                                                                                    |                                                                                                    |                                                                                                    | "   Č |
|----------------------------------------------------------------------------------------------------|----------------------------------------------------------------------------------------------------|----------------------------------------------------------------------------------------------------|----------------------------------------------------------------------------------------------------|----------------------------------------------------------------------------------------------------|----------------------------------------------------------------------------------------------------|-------|
| 📃 File Action View Window H                                                                                                    | lelp                                                                                                    |                                                                                                    |                                                                                                    |                                                                                                    | _                                                                                                    |       |
|                                                                                                    | 2   ▶ ■ II ■►                                                                                                    |                                                                                                    |                                                                                                    |                                                                                                    |                                                                                                    |       |
| Computer Management (Local)                                                                                                    | Services                                                                                                    |                                                                                                    |                                                                                                    |                                                                                                    |                                                                                                    |       |
| The Shared Folders                                                                                                    | Messenger                                                                                                    | Name 🛆                                                                                                    | Description                                                                                                    | Status                                                                                                    | Startup Type                                                                                                    | ^     |
| Control Service     Control     Control     Control     Control     Control     Control     Control     Control     Control     Control     Control     Control     Control     Control     Control | Stop the service<br><u>Restart</u> the service<br>Description:<br>Transmits net send and Alerter service<br>messages between clients and servers.<br>This service is not related to Windows<br>Messenger. If this service is stopped,<br>Alerter messages will not be transmitted.<br>If this service is disabled, any services<br>that explicitly depend on it will fail to<br>start. | COMH Event System<br>(Computer Browser<br>Computer Browser<br>Computer Browser<br>Computer Browser<br>Computer Browser<br>Computer Browser<br>Detroit Detroit Computer<br>Detroit Detroit Computer<br>Detroit Detroit Computer<br>Detroit Detroit Computer<br>Detroit Detroit Computer<br>Detroit Detroit Computer<br>Detroit Detroit Computer<br>Detroit Computer<br>Detroit | Supports S<br>Manages t<br>Maintains a<br>Provides th<br>Provides Ia<br>Manages n<br>Maintains I<br>Coordinate<br>Resolves a<br>Allows erro<br>Enables ev<br>Provides m | Started<br>Started<br>Started<br>Started<br>Started<br>Started<br>Started<br>Started<br>Started<br>Started | Manual<br>Manual<br>Automatic<br>Automatic<br>Automatic<br>Automatic<br>Manual<br>Automatic<br>Automatic<br>Automatic<br>Automatic<br>Manual |       |
|                                                                                                    |                                                                                                    | Help and Support     HTTP SL     Human Interface D     HUman Interface D     HUMAPI CD-Burning C     Indexing Service     Indexing Service     Logical Disk Manager     Messenger     Messenger                                                                                                    | Enables He<br>This servic<br>Enables ge<br>Manages C<br>Indexes co<br>Manages I<br>Detects an<br>Configures<br>Transmits<br>Manages S                                   | Started<br>Started<br>Started                                                                              | Automatic<br>Manual<br>Disabled<br>Manual<br>Automatic<br>Automatic<br>Manual<br>Automatic<br>Manual                                         | ~     |
| <                                                                                                    | Extended Standard                                                                                                    |                                                                                                    |                                                                                                    |                                                                                                    |                                                                                                    |       |
|                                                                                                    | (                                                                                                    |                                                                                                    |                                                                                                    |                                                                                                    |                                                                                                    |       |
| 🔧 start 📃 🖳 Computer Ma                                                                                                    | nagement                                                                                                    |                                                                                                    |                                                                                                    |                                                                                                    | 6:55                                                                                                    | 5 AM  |

## تفعيل التشارك بمجلد موجود علي حاسب آخر من خلال الشبكة

لتفعيل التشارك بمجلد موجود علي حاسب آخر أ**ولاً**: قم بضغط الزر Startثم اختر الأمر Run.

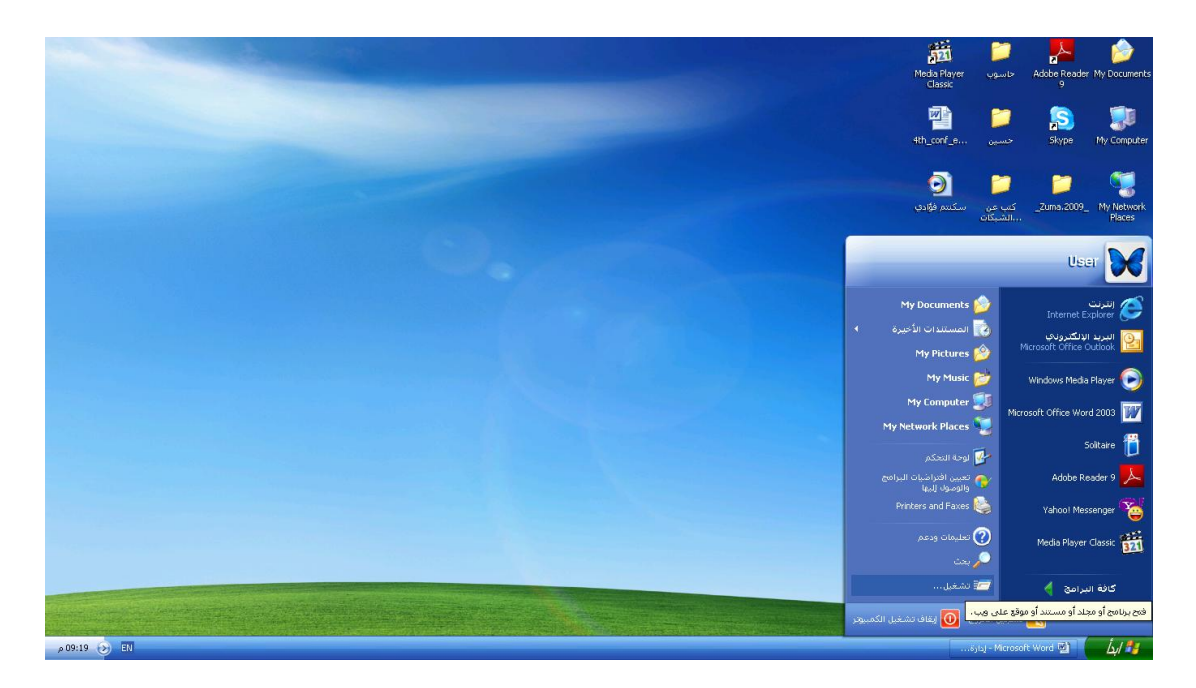

ثانياً: ادخل اسم الأداةmmc ثم اضغط مفتاح الإدخال.

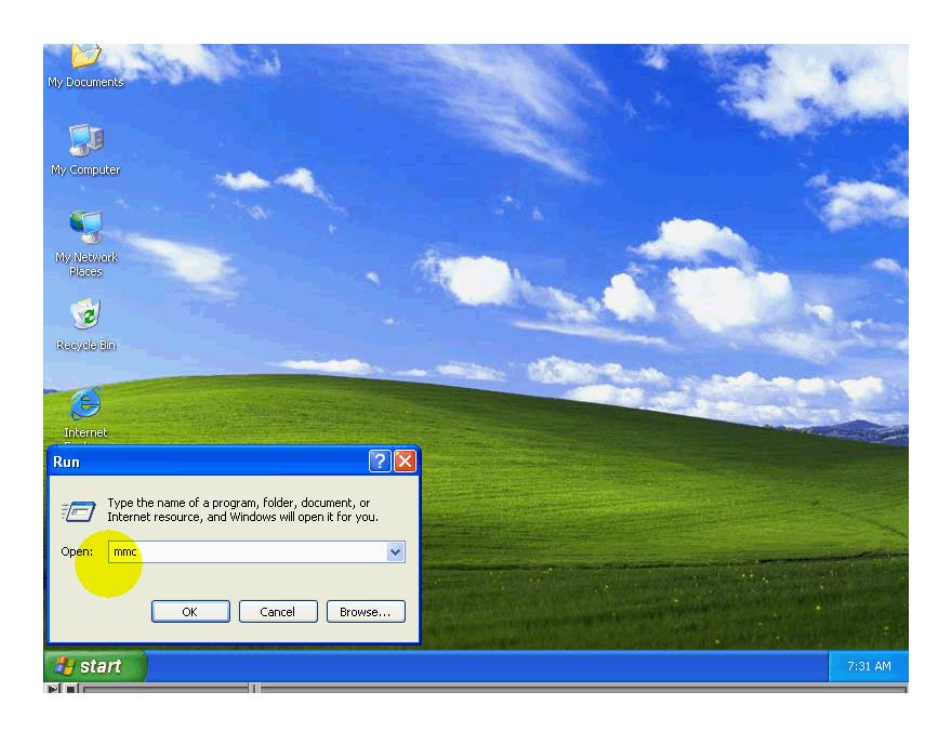

ثالثاً: افتح القائمة File ثم اختر الأمر Add Remove Snap In.

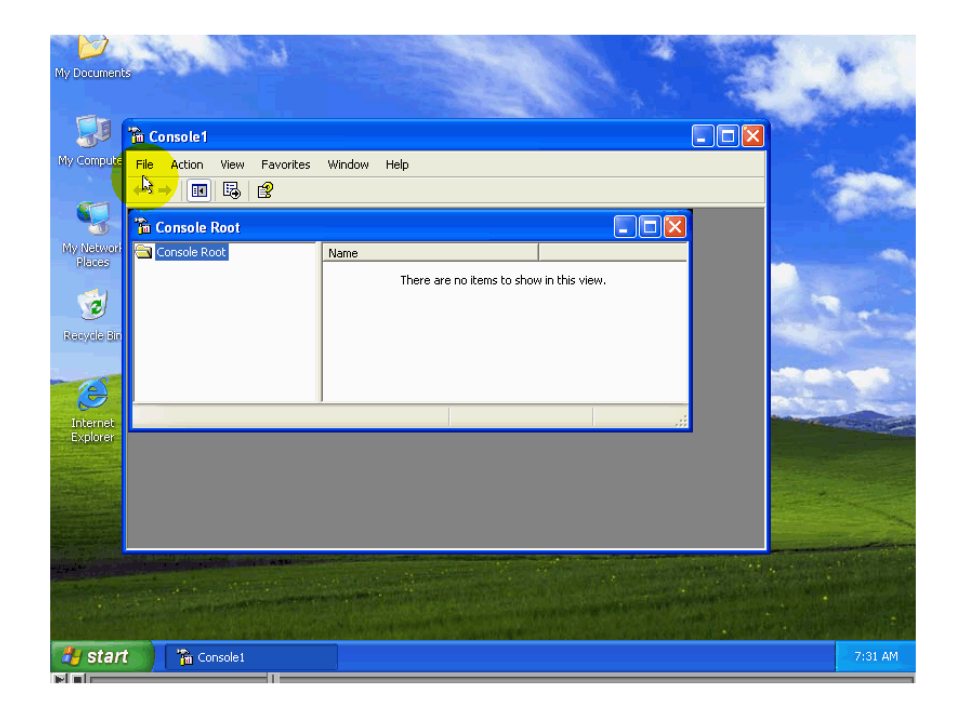

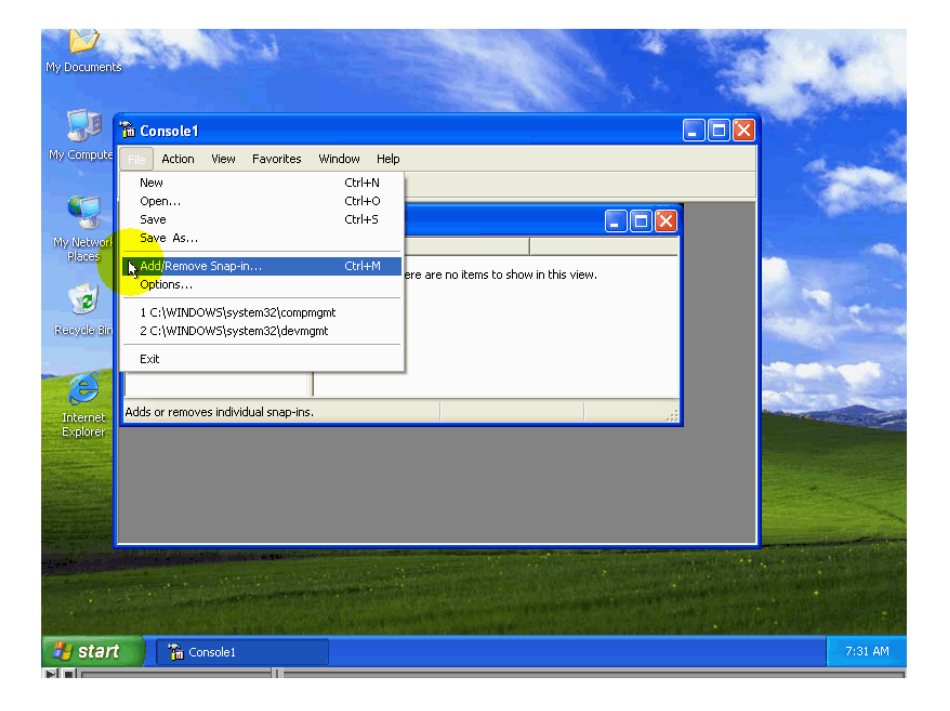

رابعاً: اضغط الزر Add.

| My Documents         | No de la                                                              |      | 100                                                                                                    |
|----------------------|-----------------------------------------------------------------------|------|----------------------------------------------------------------------------------------------------|
|                      |                                                                       |      | A CONTRACTOR OF THE OWNER OF THE OWNER OF THE OWNER OF THE OWNER OF THE OWNER OF THE OWNER OF THE OWNER OF THE                                                                                                    |
| My Compute           | Add/Remove Snap-in                                                    | 2 🛛  |                                                                                                    |
|                      | Standalone Extensions                                                 |      | Contraction of the second                                                                                                    |
|                      | Use this page to add or remove a standalone Snap-in from the console. |      |                                                                                                    |
| <u> </u>             |                                                                       |      | and the second second s |
| My Network<br>Places |                                                                       |      | -                                                                                                    |
|                      |                                                                       | ew.  |                                                                                                    |
| 3                    |                                                                       |      | Sec.                                                                                                    |
| Recycle Bin          | 24                                                                    |      | and the second second                                                                                                    |
|                      |                                                                       |      |                                                                                                    |
|                      |                                                                       |      | Extremelles and                                                                                                    |
|                      |                                                                       |      | States and                                                                                                    |
| Explorer             |                                                                       |      |                                                                                                    |
|                      |                                                                       |      |                                                                                                    |
|                      |                                                                       |      |                                                                                                    |
|                      |                                                                       |      |                                                                                                    |
|                      |                                                                       |      | and the second                                                                                                    |
| Terrorate.           | Attal                                                                 |      |                                                                                                    |
|                      |                                                                       |      |                                                                                                    |
|                      | OK Car                                                                | ncel |                                                                                                    |
| 📇 start              | Console1                                                              |      | 7:31 AM                                                                                                    |
|                      |                                                                       |      |                                                                                                    |

خامساً: اختر من القائمة اسم الأداة Shared Folders ثم اضغط Add.

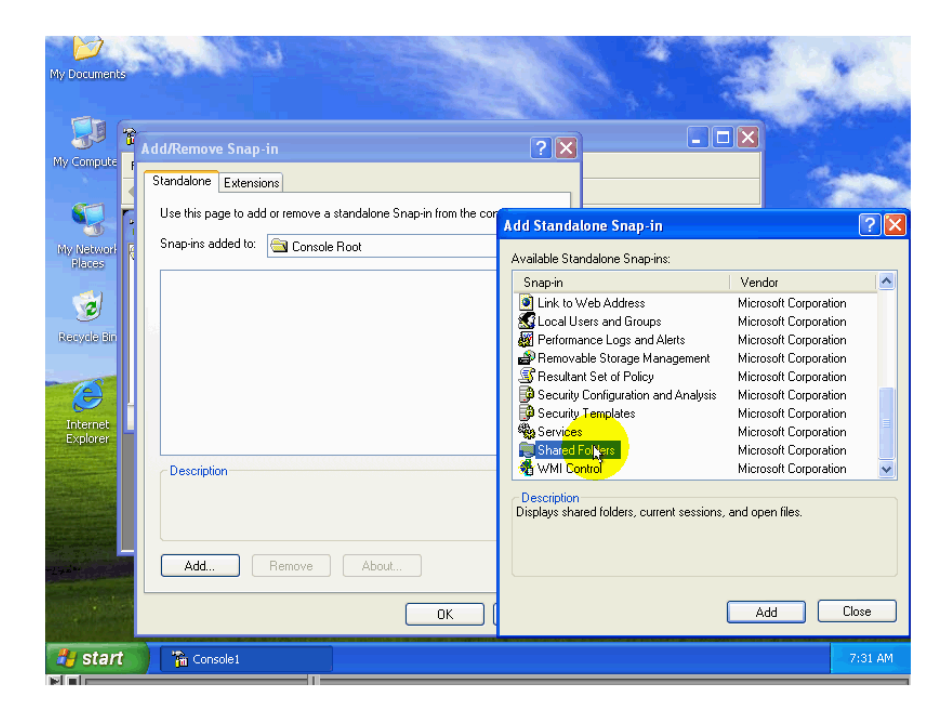

سادساً: اختر Another Computer ثم انقر الزر Brows لاستكشاف الشبكة واختيار الحاسب الذي تريد إنشاء مجلد متشارك به عليه أو يمكنك أن تدخل اسم الحاسب في الحقل.

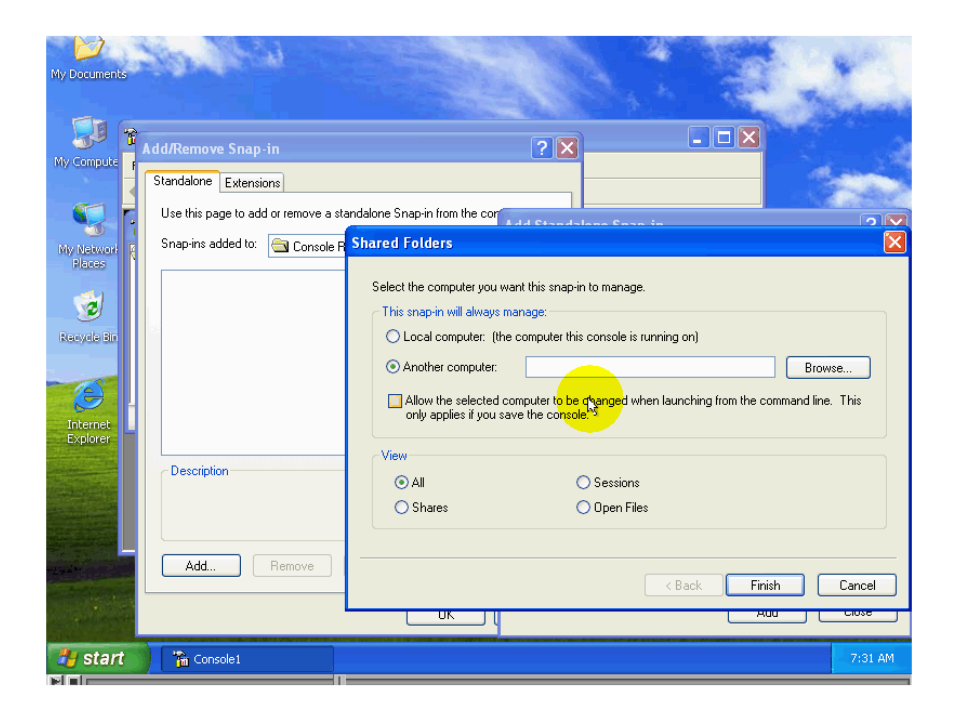

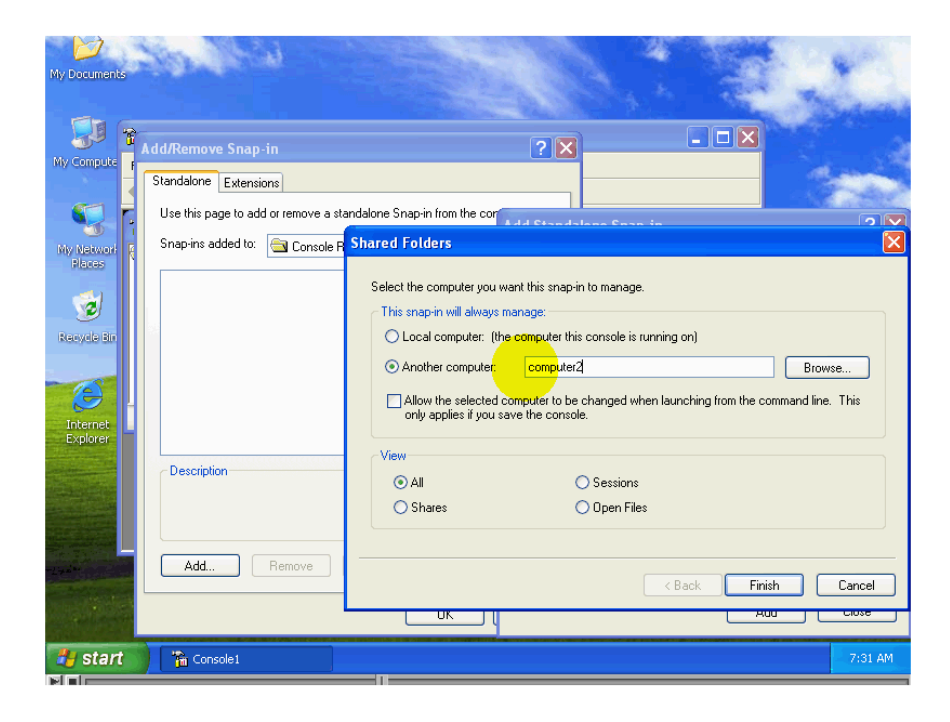

سابعاً: لإغلاق النافذة وتطبيق التغيرات قم بضغط الزر Finish.

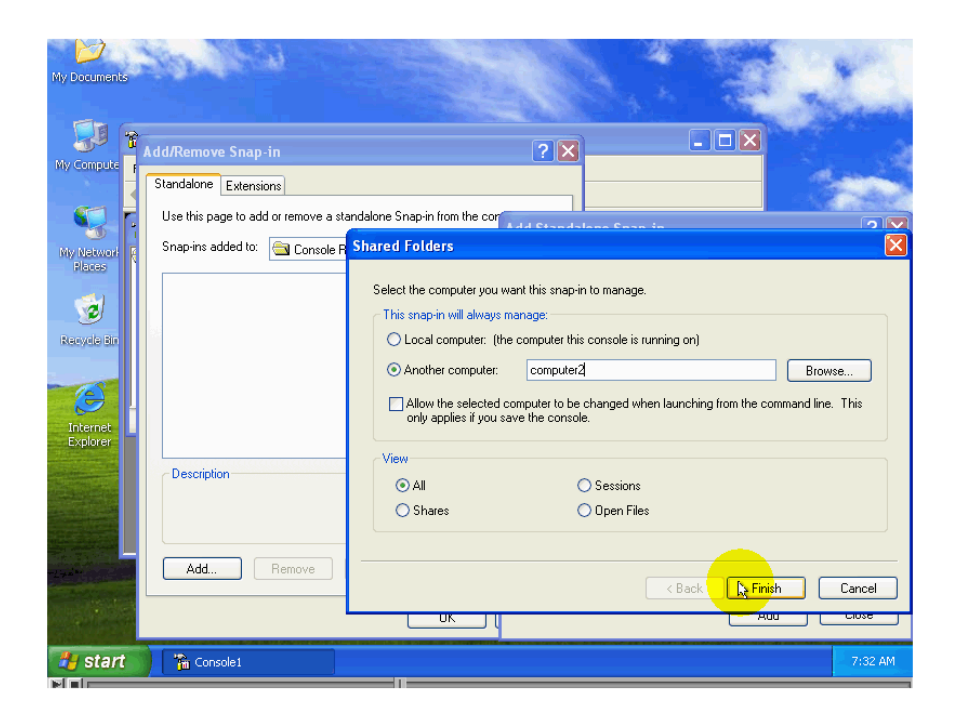

قم بإغلاق هذه النافذة أيضاً وذلك بضغط الزر Close وأخيراً لتطبيق التغيرات قم بضغط الزر Ok.

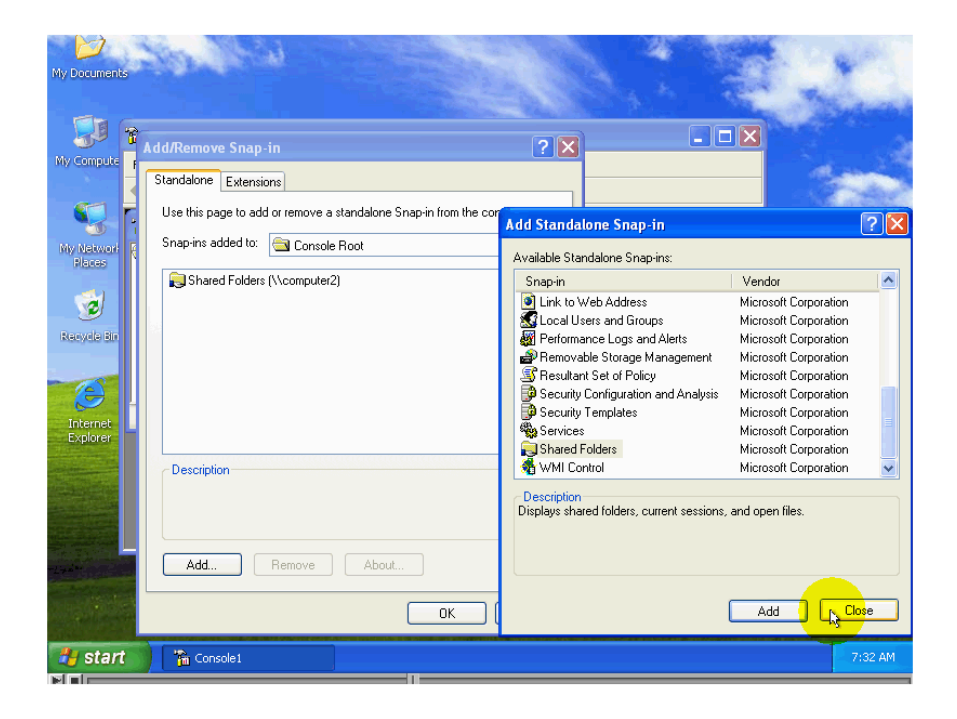

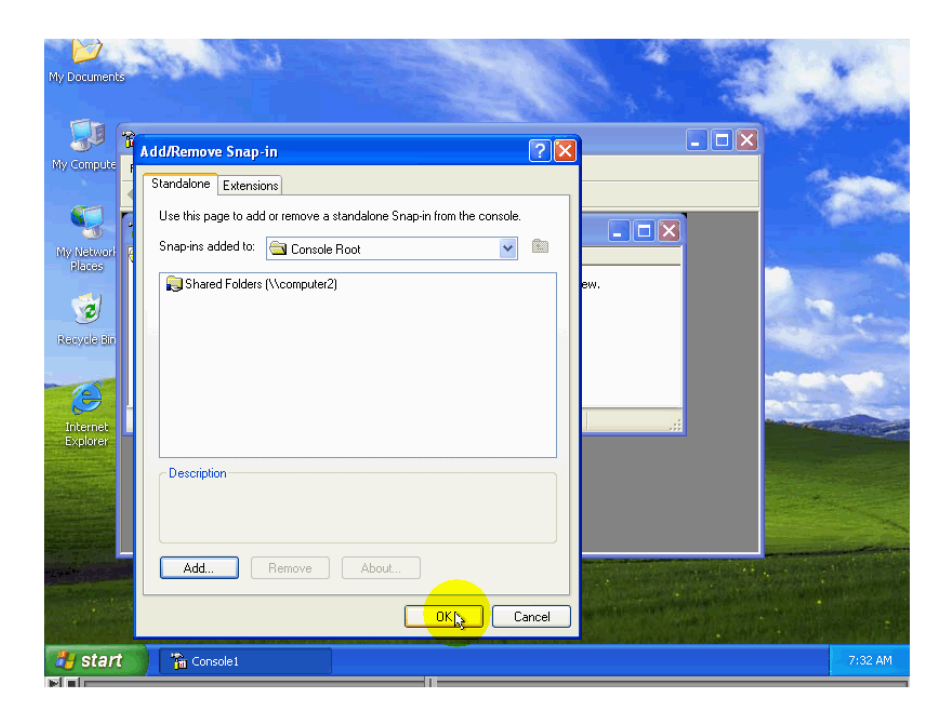

لاحظ ظهور رمز الأداة Shared Folder في القائمة.

| My Documents                                                             |                                                                                                    | 1       |
|--------------------------------------------------------------------------|----------------------------------------------------------------------------------------------------|---------|
| Ny Compute<br>Ny Compute<br>Piaces<br>Recycle Bin<br>Exernet<br>Explorer | A Console<br>The Action View Favorites Window Help<br>Console Root<br>Console Root<br>Console |         |
|                                                                          |                                                                                                    |         |
| 🐉 start                                                                  | The Console1                                                                                                    | 7:32 AM |

يمكننا الآن أن نستخدم هذه الأداة لإنشاء تشارك علي حاسب آخر .

أي أنه جزء من Domain من المهم جداً الانتباه إلي أنه إذا لم يكن هذا الحاسب جزء من المجال المجال فإنه يجب أن يكون علي هذا الحاسب البعيد نفس اسم حساب Work Groupمجموعة عمل المستخدم الذي تستعمله من هذا الحاسب لتتمكن من القيام بعملية إنشاء تشاركات علي ذلك الحاسب. مثلاً في هذه الحالة قمنا بتسجيل الدخول بحساب المستخدم زيد ولنتمكن من التحكم بالتشاركات علي الحاسب الآخر انتقلنا إلي ذلك الحاسب وقمنا بإنشاء حساب مستخدم له الاسم زيد وكذلك نفس كلمة المرور لحساب المستخدم زيد الحاسب وقمنا بإنشاء معان من التحكم بالتشاركات المشر فين لنحصل علي الصلاحيات الكافية للتحكم بالتشاركات. في حالة أنة تعذر إيجاد نفس اسم حساب المستخدم وكلمة المرور علي الحاسب الآخر فإن رسالة الخطأ ستظهر

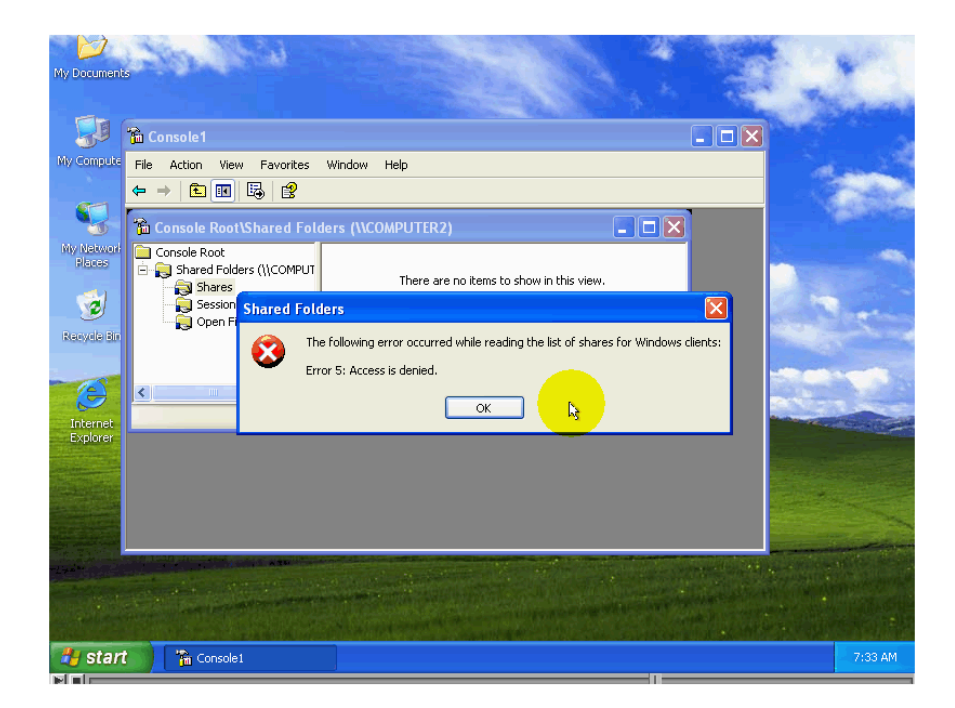

لنقوم بتجربة بإلغاء أحد التشاركات علي الحاسب الآخر وذلك لكي نتأكد من أننا فعلاً قادرون علي التحكم بالتشارك علي الحاسب الآخر من خلال الحاسب الآخر. أو لا سأقوم الآن باستعراض المجلدات المتشارك بها علي الحاسب الأخر وذلك بالضغط ضغطه مزدوجه علي أسم الأداه shared foldersومن ثم الضغط علي Shares.

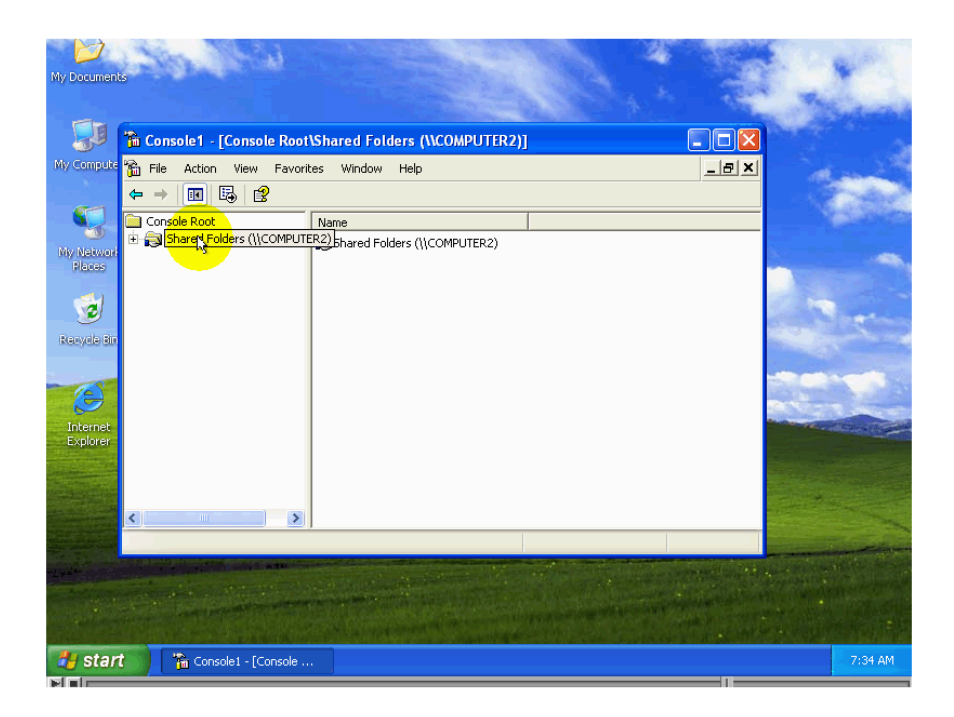

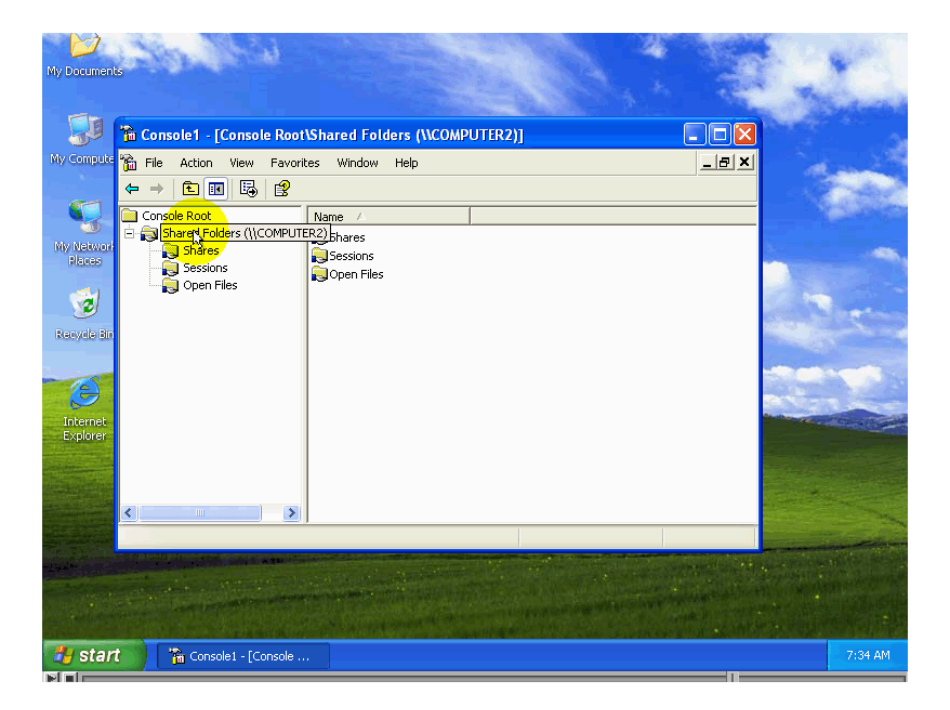

| My Document           | 6 A COL                             |                | -                            | 100         | 4            |          | 1              |                    |
|-----------------------|-------------------------------------|----------------|------------------------------|-------------|--------------|----------|----------------|--------------------|
|                       |                                     |                |                              |             |              | 1.00     | The state      | and a              |
|                       | 🖀 Console1 - [Console Root          | \Shared Folder | s (\\COMPUTER2)\S            | hares]      |              |          |                |                    |
| My Compute            | 🚡 File Action View Favori           | tes Window He  | elp                          |             |              | - 8 ×    |                | 1                  |
|                       |                                     | ?              |                              |             |              |          |                |                    |
| <b>(</b> ]            | Console Root                        | Shared F       | Shared Path                  | Type        | # Client Con | nections |                |                    |
| <b>O</b>              | 🗄 🕞 Shared Folders (\\COMPUT        | admin\$        | C:\WINDOWS                   | Windows     | 0            |          |                |                    |
| My Network<br>Places  |                                     | i⊋c\$          | C:\                          | Windows     | 0            |          |                | -                  |
| - ADDIDA              | Sessions                            | IPC\$          |                              | Windows     | 1            |          |                |                    |
| - 1                   | opertriles                          | RetMeeting     | C:\NetMeeting                | Windows     | 2            |          | 1              |                    |
| <b></b>               |                                     | print\$        | C:\WINDOWS\syst              | Windows     | 0            | 6        | 100            | -                  |
| Recycle Bin           |                                     | Reports        | C:\Reports                   | Windows     | 0            |          |                |                    |
|                       |                                     | so secretary   | C:(Secretary                 | WINDOWS     | 0            |          |                |                    |
| - 163                 |                                     |                |                              |             |              |          | 100.00         |                    |
| - 🤝                   |                                     |                |                              |             |              |          | 1              |                    |
| Internet              |                                     |                |                              |             |              |          | and the second | Constanting of the |
| Explorer              |                                     |                |                              |             |              |          |                |                    |
|                       |                                     |                |                              |             |              |          |                |                    |
| 15 August             |                                     |                |                              |             |              |          |                |                    |
|                       |                                     | 1              |                              |             | 1            |          |                |                    |
|                       |                                     |                |                              |             | J            |          |                | Starting of        |
| The Transferrer       |                                     |                |                              |             |              |          | -              | 10 mil             |
| 44.10                 |                                     |                | and the second second second |             |              |          |                |                    |
| and the second        |                                     |                |                              |             |              |          |                |                    |
| A. 93.9 20            | States and the states of the states |                |                              |             |              |          |                |                    |
| and the second second |                                     |                | and the second second        | John Starte |              |          | N. P. S. M.    | ALC: N             |
| 🐉 star                | Console1 - [Console .               |                |                              |             |              |          | 7:3            | 4 AM               |
|                       |                                     |                |                              |             |              |          |                | _                  |

لاحظ ظهور المعلومات عن التشاركات في هذه النافذه تماما كما كان الحال عند استخدام الأداة Computer management . سنقوم بإيقاف التشارك بهذا المجلد

| My Documents                                                                |                                                                                                    |                                                             | 2       |
|-----------------------------------------------------------------------------|----------------------------------------------------------------------------------------------------|-------------------------------------------------------------|---------|
| 🕼 Console1 - [Console Roo                                                   | \Shared Folders (\\COMPUTER2)\Shares]                                                                                                    |                                                             |         |
| My Compute 🎲 File Action View Favor                                         | ites Window Help                                                                                                    | <u>_8×</u>                                                  | 1       |
| Console Root<br>Shared Folders (\\COMPUT<br>Flocas<br>Recycle Bin<br>Exempt | Shared F     /     Shared Path     Type       Charles A.     Type     Type       Charles A.     Windows     Windows       C C     C:\WINDOWS     Windows       PCC     Windows     Windows       Properties     Windows     Windows       Properties     Help     Windows | # Clent Connections 0 0 1 2 0 0 0 0 0 0 0 0 0 0 0 0 0 0 0 0 |         |
| Stop sharing the selected folder                                            |                                                                                                    |                                                             |         |
|                                                                             |                                                                                                    |                                                             | 7:34 0M |
| Giant Console1 - [Console .                                                 |                                                                                                    |                                                             | 7104 AM |

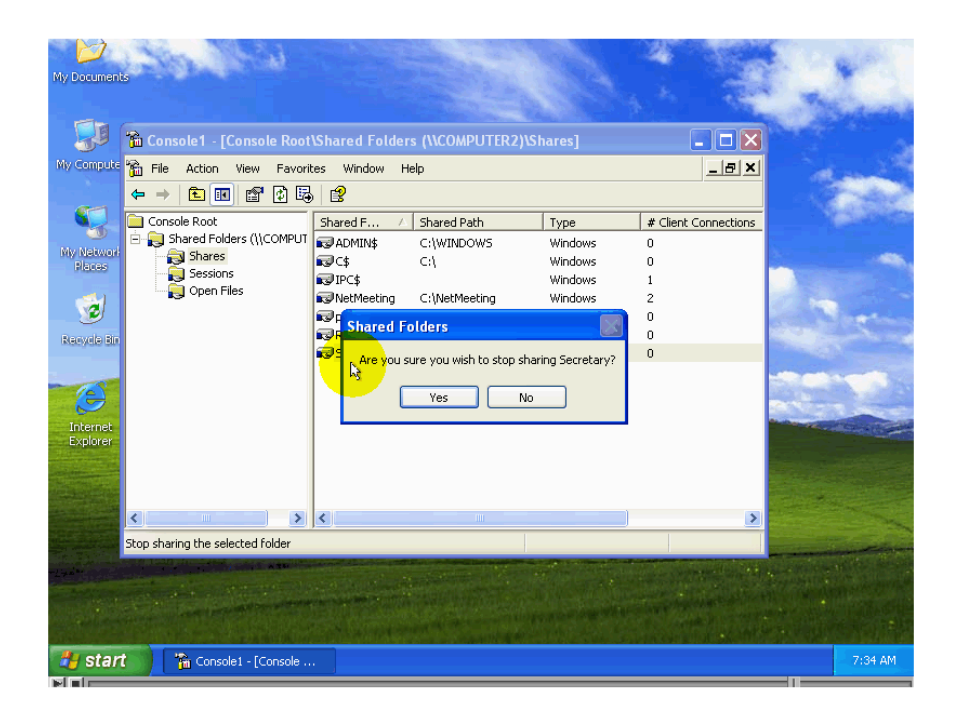

لاحظ اختفاء أسم المجلد من النافذه مما يشير إلي نجاح إيقاف التشارك به

| My Document                       |                                                                                                    |               | -                                                                                  |                                                             |                                      |           | 1 |         |
|-----------------------------------|----------------------------------------------------------------------------------------------------|---------------|------------------------------------------------------------------------------------|-------------------------------------------------------------|--------------------------------------|-----------|---|---------|
| 5                                 | Console1 - [Console Root\Shared Folders (\\COMPUTER2)\Shares]                                                                                                    |               |                                                                                    |                                                             |                                      |           |   |         |
| my compute                        | File Action View Favoril ← →  ♠ □ □ □ □ □                                                                                                    | tes Window He | əlp                                                                                |                                                             |                                      | B_X       | 1 |         |
| My Network<br>Places<br>Second Br | Console Root  Console Root  C | Shared F /    | Shared Path<br>C:{WINDOWS<br>C:\<br>C:\NetMeeting<br>C:\WINDOWS\syst<br>C:\Reports | Type<br>Windows<br>Windows<br>Windows<br>Windows<br>Windows | # Client Co<br>0<br>1<br>2<br>0<br>0 | nnections |   |         |
| Internet<br>Explorer              | < >                                                                                                    |               | Ш                                                                                  |                                                             | )                                    | >         |   |         |
|                                   |                                                                                                    |               |                                                                                    |                                                             |                                      |           |   |         |
| 🛃 stari                           | Console1 - [Console                                                                                                    | •             |                                                                                    |                                                             |                                      |           |   | 7:34 AM |